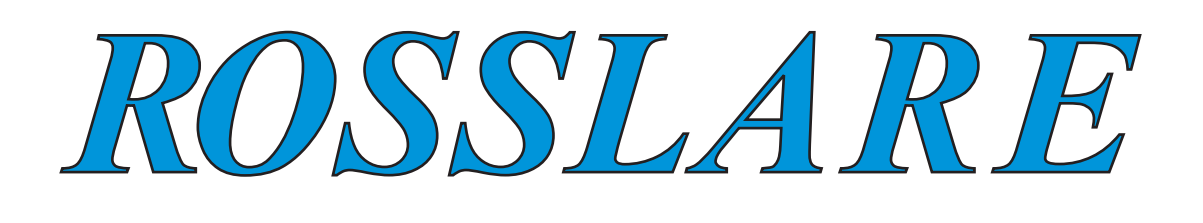

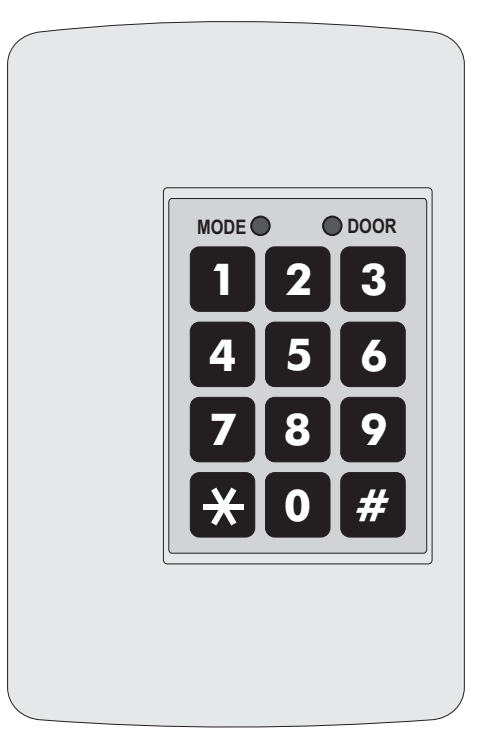

# AC-115

# Hardware Installation and User's Guide

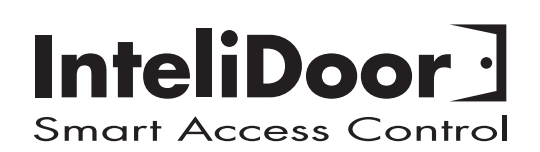

# ROSSLARE

# Hardware Installation and User's Guide for the AC-115 Access Control System

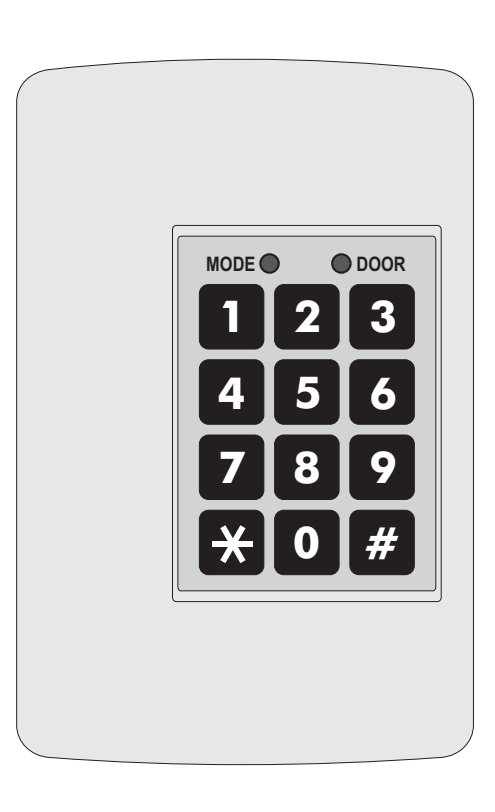

Information in this document, including URL and other Internet Web site references, is subject to change without notice. Unless otherwise noted, the example companies, organizations, products, people and events depicted herein are fictitious and no association with any real company, organization, product, person or event is intended or should be inferred.

© Copyright 2000 Rosslare. All rights reserved.

Rosslare, the Rosslare logo, and the Rosslare products referred to herein are either the trademarks or registered to the trademarks of Rosslare, All other trademarks are the property of their respective owners.

#### Software License Agreement.

ROSSLARE IS WILLING TO LICENSE THE ENCLOSED SOFTWARE ONLY ON THE CONDITION THAT YOU ACCEPT ALL OF THE TERMS CONTAINED IN THIS LICENCE AGREEMENT. This is a legal agreement between you (either the individual or the end-user or an entity) and Rosslare. By opening this software package, you are agreeing to be bound by the terms and conditions of this Agreement. If you do not agree to the terms of this Agreement, promptly return the software package and other items that are part of this product in their original package with your payment receipt to your point of purchase for a full refund. Grant of License. Rosslare and its suppliers grant you a nonexclusive license to use one copy of the enclosed software program ("Software") on one computer with the Rosslare product you have purchased. No other rights are granted. The software is in use if it is loaded on the computer's permanent or temporary memory. For backup purposes only you may make one copy of the Software. You must include on the backup copy all copyright and other notices included on the Software as supplied by Rosslare. Installation on a Network server for the sole purpose of your internal distribution of the Software is permitted only if you have purchased an individual software package for each networked computer to which the software is distributed. Restrictions. Rosslare and its suppliers retain ownership of the Software. You may not decompile, disassemble, reverse engineer, or modify the Software in any way. You may not transmit the software over a network (except as expressly permitted above), by telephone, or electrically using any means. You may not transfer the Software except upon a permanent transfer of the enclosed Rosslare product provided that all software updates are included in the transfer, you do not retain a copy of the Software, and the transferee agrees to be bound by the terms and conditions of this license. Upon any violation of any of the provisions of this Agreement, rights to use the Software shall automatically terminate and the Software must be returned to Rosslare or all copies of the Software destroyed. Limited Product Warranty. Rosslare warrants that any hardware products accompanying this documentation shall be free from significant defects in material and workmanship for a period of one year from the date of purchase. Rosslare also warrants that the Software accompanying this documentation will perform substantially in accordance with the documentation for a period of 90 days from purchase. Rosslare's hardware and software warranty is nontransferable and is limited to the original purchaser. Product Remedies. Rosslare's entire liability and the licensees exclusive remedy for any breech of warranty, shall be, at Rosslare's sole option, either a) return the price paid or b) repair or replacement of hardware or software, provided that the hardware is returned to the point of purchase, with a copy of the sales receipt. Any replacement hardware and software will be warranted for the remainder of the original warrantee period or 30 days for the hardware and 30 days for the software, whichever is longer. The remedies are void if failure of the software or hardware has resulted from abuse, accident or misapplication.

#### Limitation of Liability.

THE WARRANTIES SET FORTH IN THIS AGREEMENT REPLACE ALL OTHER WARRANTIES. ROSSLARE EXPRESSLY DISCLAIMS ALL OTHER WARRANTIES, INCLUDING BUT NOT LIMITED TO, THE IMPLIED WARRANTIES OF MERCHANTABILITY AND FITNESS FOR A PARTICULAR PURPOSE AND NON-INFRINGEMENT OF THIRD PARTY RIGHTS WITH RESPECT TO THE DOCUMENTATION, SOFTWARE, AND HARDWARE. NO ROSSLARE DEALER, AGENT, OR EMPLOYEE IS AUTHORISED TO MAKE ANY MODIFICATION, EXTENSION, OR ADDITION TO THIS WARRANTY. IN NO EVENT WILL ROSSLARE OR IT''S SUPPLIERS BE LIABLE FOR ANY COSTS OF PROCUREMENT OF SUBSTITUTE PRODUCTS OR SERVICES, LOST PROFITS, LOSS OF INFORMATION OR DATA, OR ANY OTHER SPECIAL DIRECT OR INDIRECT, CONSEQUENTIAL, OR INCIDENTAL DAMAGES ARISING IN ANYWAY OUT OF THE SALE, OF, USE OF, OR INABILITY TO USE ANY ROSSLARE PRODUCT OR SERVICE, EVEN IF ROSSLARE HAS BEEN ADVISED OF THE POSSIBILITY OF SUCH DAMAGES. IN NO CASE SHALL ROSSLARE'S LIABILITY EXCEED THE ACTUAL MONEY PAID FOR THE PRODUCTS AT ISSUE. Because some jurisdictions do not allow the implementation of limited warranties or liability for incidental, consequential, special, or indirect damages, the above limitation may not always apply. The above limitations will not apply in case of personal injury where and to the extent that applicable law requires such liability.

#### U.S. Government Restricted Rights.

The software is provided to the U.S. Government only with restricted rights and limited rights of use, duplication or disclosure by the U.S. Government is subject to restrictions set forth in 48 C.F.R 2.101 (Oct 1995) consisting of "Commercial Computer Software" and "Commercial Computer Software Documentation" as such terms are used in 48 C.F.R. 12.212 (September 1995), and in FAR Sections 52-227-14 and 52-227-19 or DFARS Section 52.227-7013 (C) (ii), or their successors, as applicable. Consistent with 48. C.F.R. 12.212 and 48 C.F.R. 227.7202-1 through 227.7204-1 (June 1995), or any successor regulations, this software is provided to the terms and conditions herein. Contractor/Manufacturer Rosslare Enterprises Ltd. 12 Wang Tai Road, Hong Kong.

# **Table of Contents**

| Introduction                                   | 4  |
|------------------------------------------------|----|
| Key Features                                   | 5  |
| Technical Specifications                       | 6  |
| Installation                                   | 8  |
| Mounting the Controller                        |    |
| Power Wiring                                   |    |
| Typical Lock and Option Wiring                 |    |
| Reader Wiring                                  |    |
| Connecting a controller to a PC                | 11 |
| Connecting a system to a PC                    |    |
|                                                |    |
| Features and Concepts                          | 13 |
| Code Assignment (Lock Strike & Auxiliary)      |    |
| Modes of Operation                             | 15 |
| Changing the Modes of Operation                | 17 |
| Events and Event Actions                       |    |
|                                                |    |
| Programming Instructions                       | 22 |
| Programming Manual                             | 23 |
| Programming Quick Reference Guide              | 24 |
|                                                |    |
| Annendix                                       |    |
| Appendix 1 : Poplacing a lost Programming Code | 55 |
| Appendix 1 : Replacing a lost Programming Code | 56 |
|                                                |    |
| Technical Support                              |    |
|                                                |    |

# 1

# Introduction

The AC-115 is an advanced single door controller, of which up to 8 units can be connected together along with a PC to form an 8-door, PC programmable network.

The AC-115 has been designed to be highly flexible, allowing it to be used in multiple applications. The controller is feature rich, and provides the user valuable control over the door(s) it is attached to.

When using the AC-115 as a standalone controller, it can be programmed using its own built in programming keypad or by using the AC-115 PC Software.

When using the AC-115 in a multicontroller network, the network of controllers can only be programmed using the AC-115 PC software.

In this manual you will learn how to easily install and program the AC-115 using the controller's built in programming keypad. Programming the AC-115 with a PC is even easier and unlocks features that aren't accessible from the controller's programming keypad. Programming the AC-115 with a PC is covered in the provided Software Installation and User's Guide.

It is recommended that the Hardware Manual be read first before the Software Manual as key concepts are introduced in the Hardware Manual that are not covered in the Software Manual.

#### **Topics in this Chapter**

- Key Features
- Technical Specifications

### **Key Features**

#### Here are some of the AC-115 system key features:

- Networkable up to 8 doors
- RS485 PC Programming Interface
- Multi-language PC software
- Programmable PC software access rights
- Supports up to 2400 users
- Realtime System Monitoring
- 2000 Event History
- Realtime Clock
- 8 Programmable Access Time Zones
- 24 Programmable Holiday Dates
- Supports two 26-Bit Wiegand compatible Readers
- Three Modes of Operation
  - Normal Mode Bypass Mode Secure Mode
- Lock Strike Relay Output
- Auxiliary Relay Output
- Request to Exit (REX) button
- Door Monitor
- Forced Door and Door Ajar detection
- Internal Siren
- Comes with security screw and security tool
- Two Status / Programming Interface LED's
- Built-in Programming Keypad
- Back-up Real Time Clock Battery
- Battery Charger
- Built-in Case Tamper
- Bell, Chime, & Strobe annunciator
- Programmable Lock Strike & Auxiliary Relay release time.
- Built-in Lock Strike suppressor diode.
- Comes with mounting template for easier installation.
- Built-in Reader Power Supply
- Built-in Lock Strike Power Supply

# **Technical Specifiactions**

#### **Electrical Characteristics**

#### Main Unit

| <b>Operating Voltage:</b> | 16V AC (1.5A, 25VA)<br>From a transformer                           |
|---------------------------|---------------------------------------------------------------------|
| Maximum Input Current:    | (Not including attached devices)<br>Standby: 65mA<br>Maximum: 120mA |
| Battery Charger:          | 12V DC Lead Acid Battery<br>Up to 7AH recommended                   |

#### <u>Outputs</u>

| Lock Strike Relay Output:   | 5A Relay                                       |
|-----------------------------|------------------------------------------------|
| Lock Strike Power Supply:   | 12V DC constant voltage<br>1.2 A current limit |
| Auxiliary Relay Output:     | 1A Relay Closed to Ground                      |
| <b>Reader Power Supply:</b> | Voltage: 12V DC<br>Max Current: 300mA          |

#### <u>Inputs</u>

| Release to Exit (REX): | N.O. Dry Contact          |
|------------------------|---------------------------|
| Door Monitor:          | N.C. Dry Contact          |
| Reader Input:          | 26-Bit Wiegand Compatible |

#### **Indicators & Annunciators**

Visual:

Two Tri-Colored LEDs

Audio:

Built in Sounder (Bell, Chime & Siren) Piezoelectric Buzzer

#### **Environmental Characteristics**

| <b>Operating Temperature:</b> | -25°F to 145°F (-31°C to 63°C) |
|-------------------------------|--------------------------------|
| <b>Operating Humidity:</b>    | 0 to 95% (Non-Condensing)      |

#### **Mechanical Characteristics**

| Dimensions: | 5.3" (134mm) L x 3.4" (85mm) W x 1.2" (30mm) D |
|-------------|------------------------------------------------|
|             | (Fits US Gang Box)                             |

Weight:

0.5 lbs (220g)

# 2

# Installation

The AC-115 has been designed for easy installation. Only a few steps are required to install the controller.

In this chapter you will learn how to mount the controller in your desired location.

You will learn how to wire the controller to its power source which includes attaching the controller to a rechargeable Lead Acid battery.

Wiring diagrams are also provided for attaching the controller to the REX button, Door Monitor switch, Auxiliary Output, and External 26-Bit Wiegand Compatible readers.

Also covered in this chapter is how to wire the AC-115 to a PC as a single unit and for use in a system of networked AC-115's.

#### **Topics in this Chapter**

- Mounting the Controller
- Power Wiring
- Typical Lock and Option Wiring
- Reader Wiring
- Connecting a controller to a PC
- Connecting a system to a PC

### **Mounting the Controller**

- Before starting, select the location to mount the AC-115 controller. The controller should be installed indoors and within the premises to be secured. It is recommended that the controller be installed where it cannot be seen for increased security, but still close enough to the door so that the controller's annunciator (Door Bell, Chime & Siren) can be heard. When selecting a location, take into consideration how the controller will be attached to a PC for easier programming and system maintenance.
- 2) Find the mounting template label that is provided in your AC-115 packaging, and place it at the location that you wish to install the controller. The template is designed to assist you through the mounting procedure, showing you where you drill holes in the wall to pass the wiring through and where the wall must be drilled to insert the controllers mounting screws.
- 3) (Skip this step when attaching the AC-115 to a US Gang Box) Drill a hole for cables as indicated on the wiring template. Two hole sizes are shown to allow for the amount of cables needed, depending on installation requirements such as connecting to a PC or adding a backup battery. Drill two screw holes for mounting the AC-115 to the wall.
- 4) Remove the case screw from the controller (see diagram below to locate the case screw) and remove the front case from the controller.
- 5) Mount the controller to the wall using the two screws provided in the Installation Kit or use the screws provided with your US Gang Box when mounting to a US Gang Box.

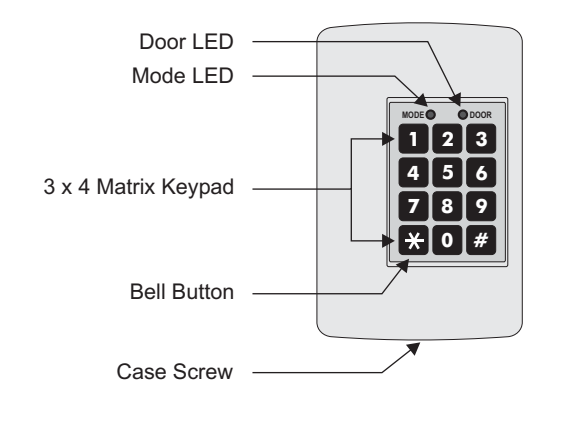

- 6) Wire the controller according to the diagrams on the next few pages.
- 7) Return and secure the front case using the security screw and security tool provided in the Installation Kit.

You have now mechanically installed the controller.

- 9 -

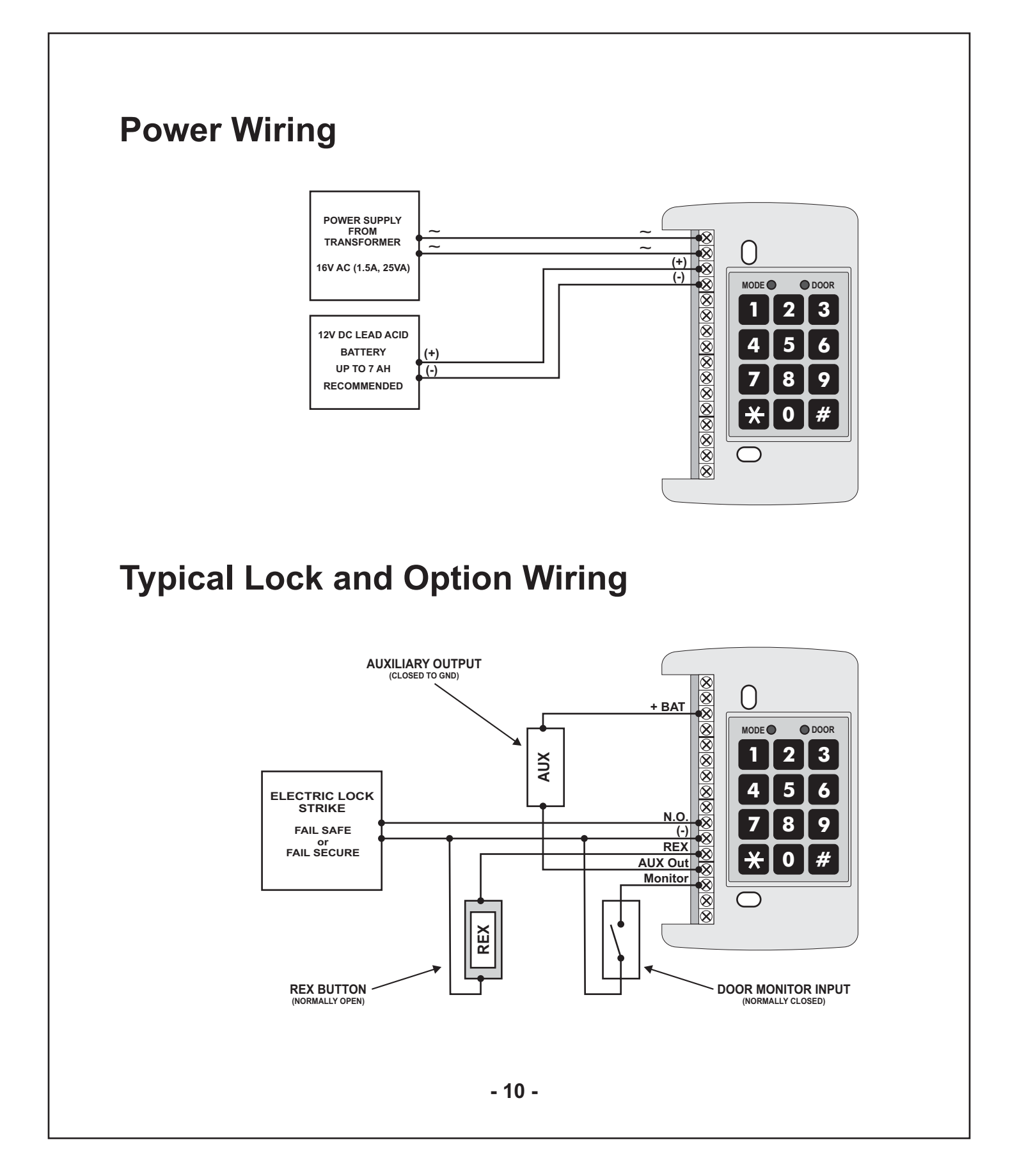

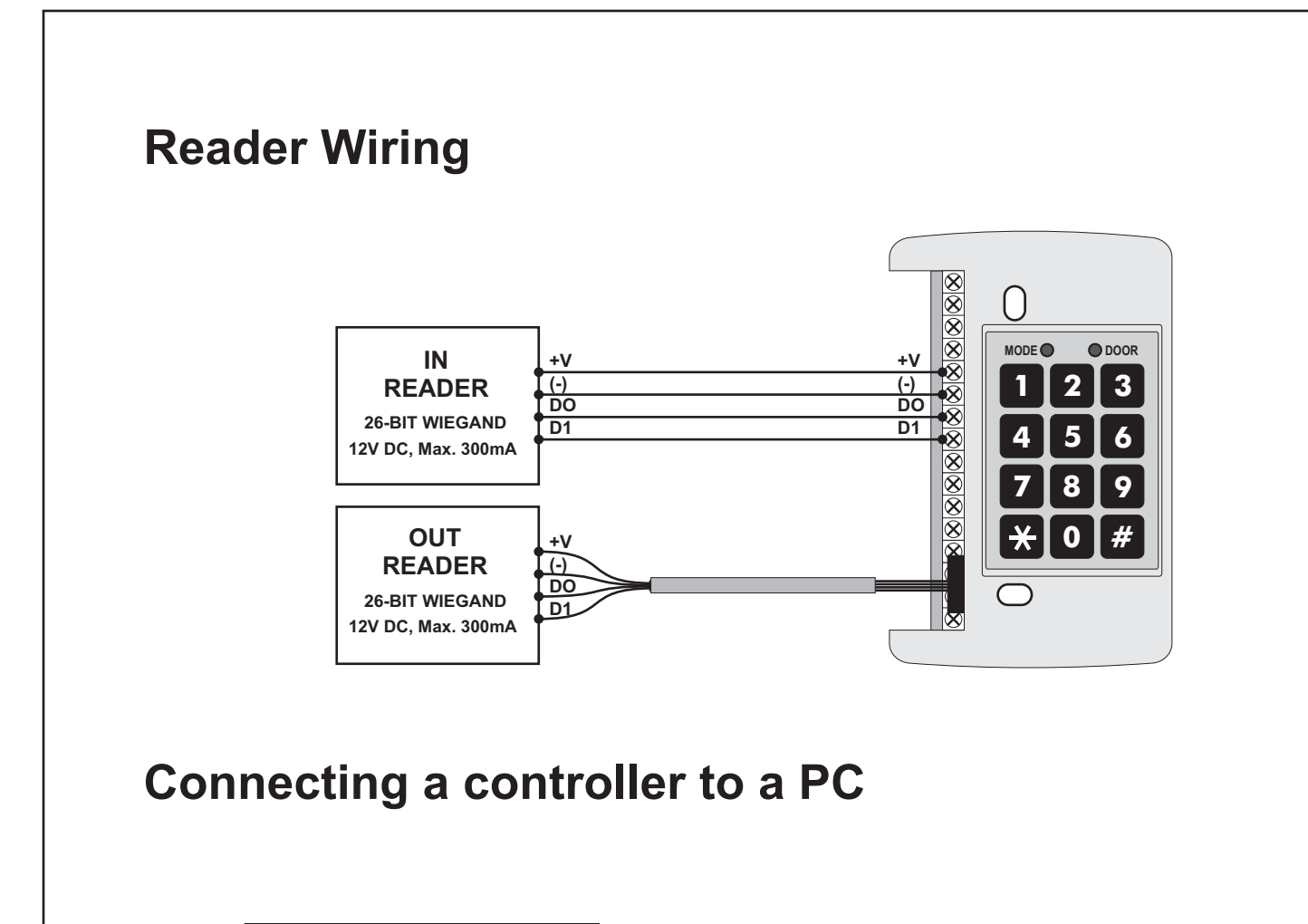

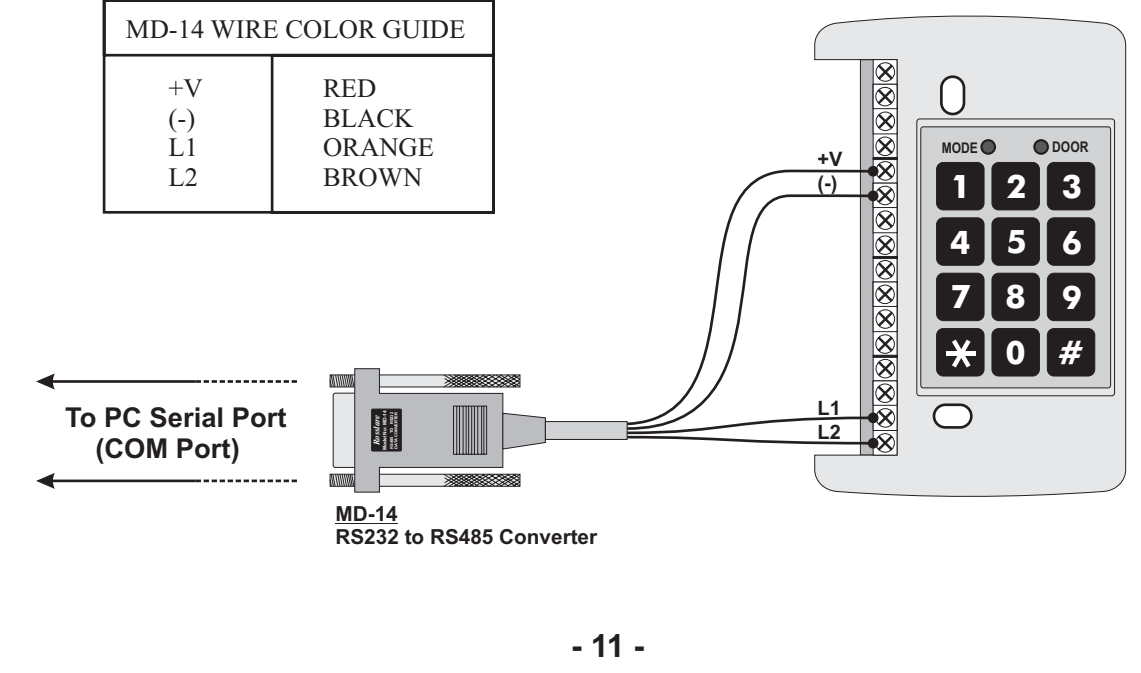

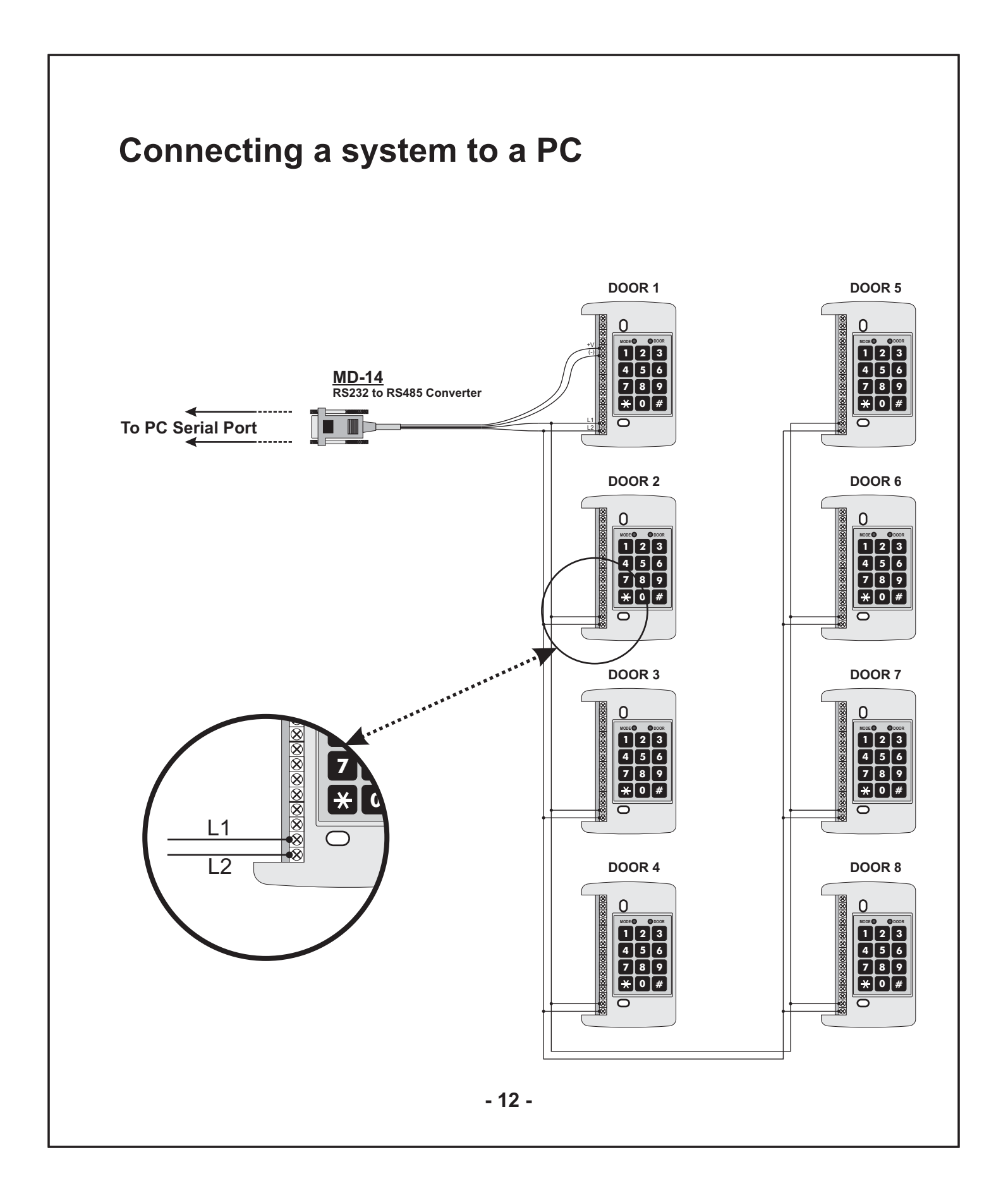

# 3

# **Features and Concepts**

Now that you have installed your AC-115 controller or networked system of controllers, it is time to get familiar with its features and concepts.

In this chapter you will learn about all the features that are programmable without the use of the PC software. They are the basic features of the AC-115 and can be programmed directly from the controller's programming keypad.

You will learn about the controller's various modes of operation, how to switch between the Modes of Operation, Special Codes, Events and Event Actions.

#### **Topics in this Chapter**

- Code Assignment
- Modes of Operation
- Changing the Modes of Operation
- Events and Event Actions

## Code Assignment (Lock Strike & Auxiliary)

Whenever an employee is added to an AC-115 from the controller's programming keypad or from a PC, by default the employee code is set to activate the Lock Strike Output when it is presented to a reader.

Each Employee Code can also be programmed to activate only the Auxiliary Output, as well as both the Lock Strike and Auxiliary Outputs at the same time.

Setting which Output(s) are activated when a code is presented to a reader is called Code Assignment. See Programming Menu 12 on Page 29 for more details on Code Assignment.

## **Modes of Operation**

The AC-115 has three modes of operation Normal, Bypass, and Secure Mode. The three modes provide different levels of security.

- 1) Normal Mode
  - The Mode LED is green

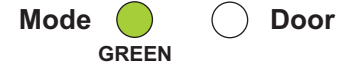

In Normal Mode both the In Reader (the reader that is installed outside the premises) and the Out Reader (the reader that is installed inside the premises) are functioning. The controller's programming keypad and the REX button are also functioning.

When a valid code is entered at the In Reader, the controller will first check if the employee is attempting entry during a permitted time zone before activating the Lock Strike Output and/or the Auxiliary Output. When a valid code is entered at the Out Reader or the programming keypad, the Lock Strike Output and/or the Auxiliary Output will open without checking time zones.

If the Employee Code is Code Assigned to the Lock Strike Output, the Lock Strike Output will activate, and remain active until the Lock Strike Release Time has passed or the door monitor detects that the door has been opened.

If the Employee Code is Code Assigned to the Auxiliary Output, the Auxiliary Output will activate, and remain active until the Auxiliary Release Time has passed or toggle if the Auxiliary Release Time is set to zero.

#### 2) Bypass Mode

In Bypass Mode, if the Lock Strike Output is set to Normally Closed, the Lock Strike Output will constantly be active and the Mode LED will green.

• The Mode LED is green

Mode O Door

If the Lock Strike Output is set to Normally Open, pressing the REX or the bell button, entering a Lock Strike, Auxiliary, or Valid Code can be used to activate the Lock Strike Output and/or the Auxiliary Output, without checking any Time Zones. The mode LED will be orange.

• The Mode LED is orange

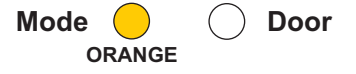

- 15 -

3) Secure ModeThe Mode LED is red

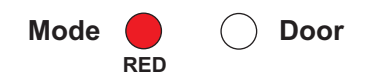

In Secure Mode the OUT Reader (the reader that is installed inside the premises) is the only functioning reader. The IN Reader (the reader that is installed outside the premises) will only accept the Duress Code. The REX button functions normally.

The controller's programming keypad is also functioning, allowing the entry of Employee Codes, Duress Code, Lock Strike Code, and Auxiliary Code.

While in Secure Mode the controller cannot be programmed from the controller's programming keypad. The controller can only be programmed using the PC interface.

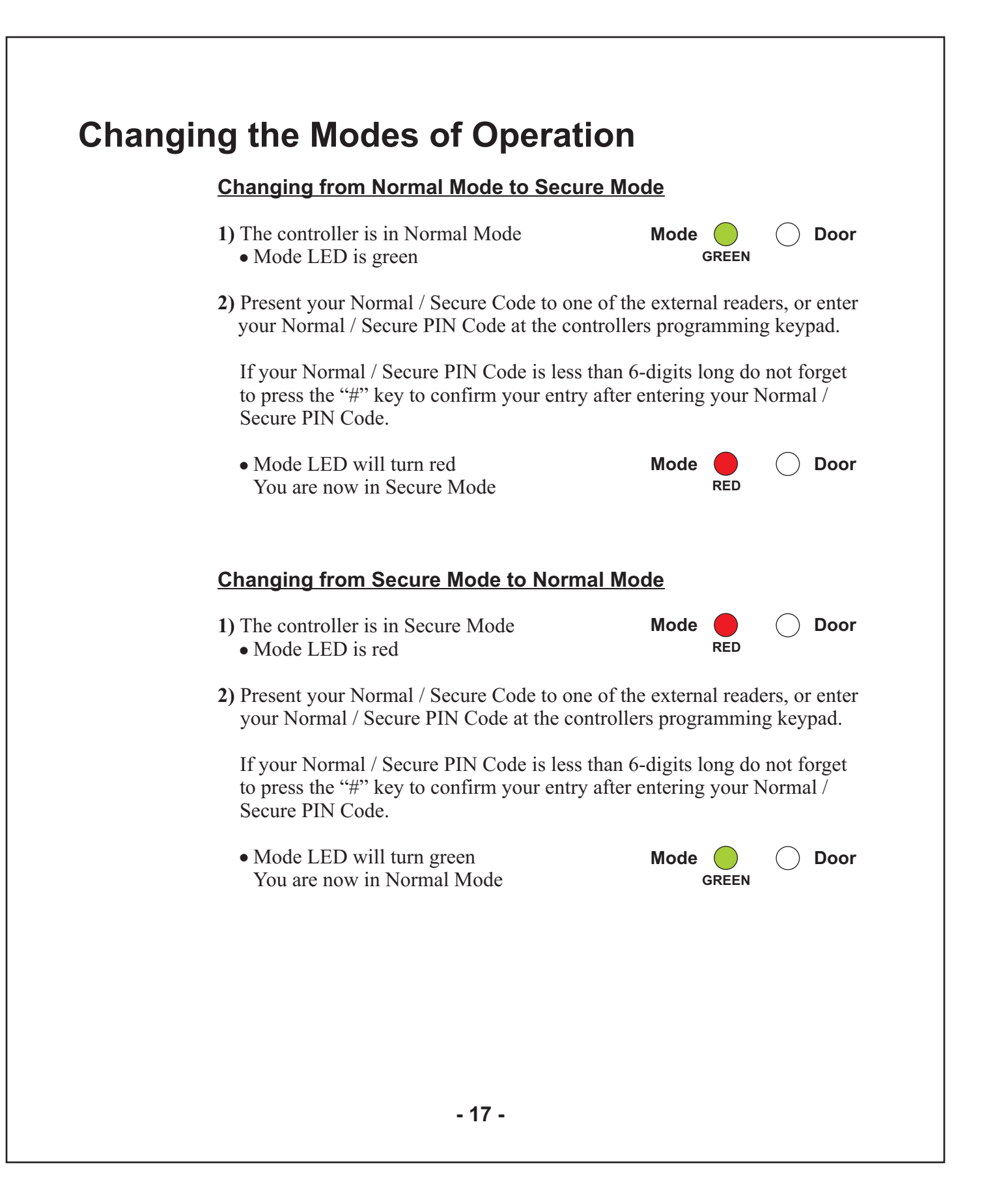

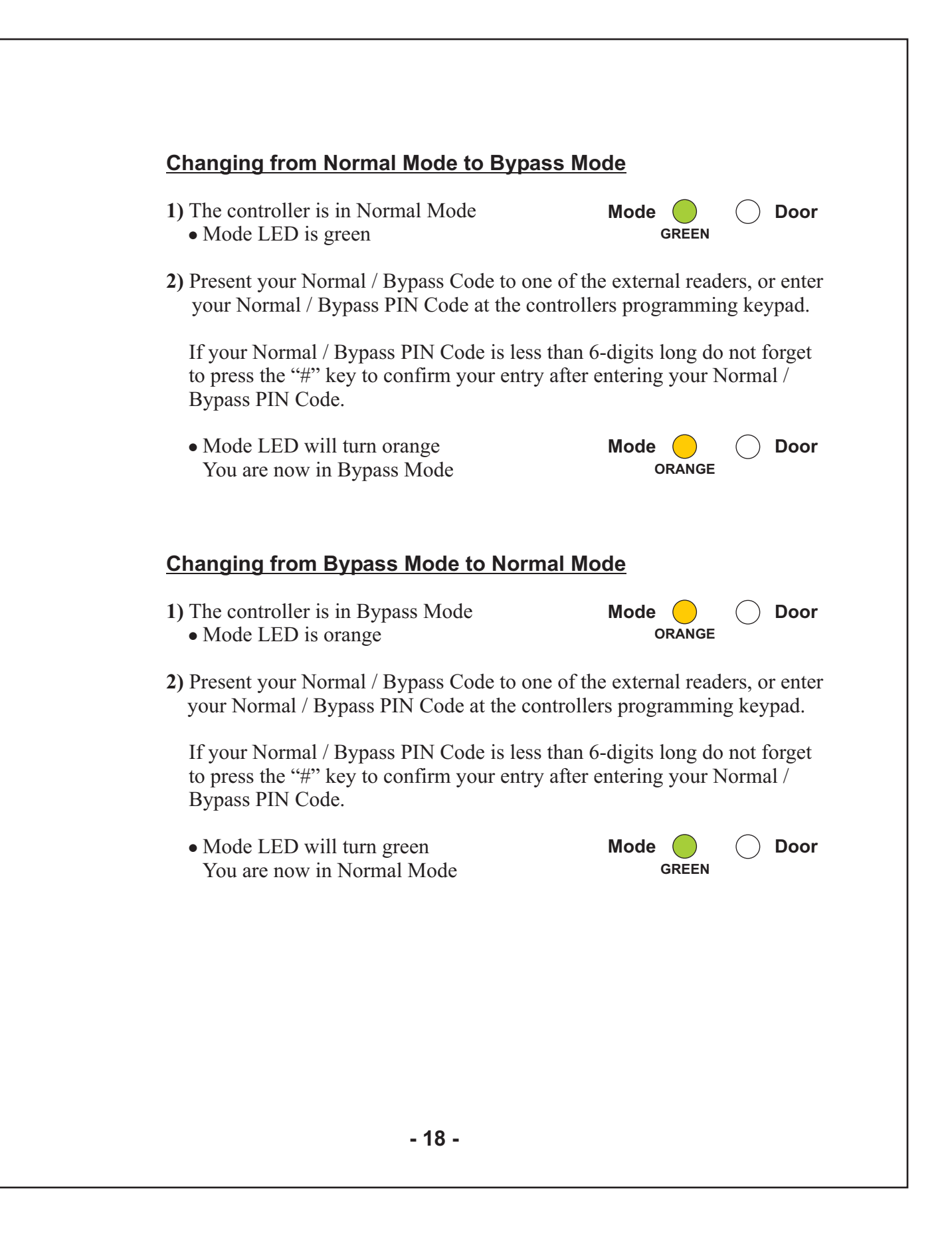

### **Events and Event Actions**

All of the AC-115's key features are triggered by some events. For instance placing a valid code at the reader at the right time is an Event, and the Valid Code Event may trigger the Lock Strike Output to activate an Event Action.

In this section you will learn about the AC-115's Events and the Event Actions those Events cause.

#### Monitor Event

The Monitor Event is triggered when the Door Monitor Switch has been activated, i.e. the door has been opened.

<u>Possible Monitor Event Actions</u> Chime Alert Door Ajar Event if door is not closed in time Forced Door Event if valid code was not entered

#### **Door Ajar Event**

A door is considered ajar when the Door Monitor Switch has been activated with a Valid Code being entered. If the door is left open longer than the Ajar Delay Time, a Door Ajar Event will occur.

<u>Possible Ajar Door Event Actions</u> Siren Event (Programmable Siren Time) Auxiliary Output Activation (Programmable Auxiliary Release Time)

#### **Forced Door Event**

A door is considered forced open when the Door Monitor Switch has been activated without a Valid Code being entered. When this occurs a Forced Door Delay Time will count down. When the count is done, the Forced Door Event will occur.

<u>Possible Forced Door Event Actions</u> Siren Event (Programmable Siren Time) Auxiliary Output Activation (Programmable Auxiliary Release Time)

#### **Duress Event**

The Duress Event is triggered when a Duress Code is entered using one of the two readers or via the controller's programming keypad.

<u>Possible Duress Event Actions</u> Siren Event (Programmable Siren Time) Auxiliary Output Activation (Programmable Auxiliary Release Time)

#### **Tamper Event**

A Tamper Event is triggered if the controller detects that a reader has been disconnected or loses power, and can also be triggered if the case of the controller is removed.

<u>Possible Tamper Event Actions</u> Siren Event (Programmable Siren Time) Auxiliary Output Activation (Programmable Auxiliary Release Time)

#### Lock Strike Code Event

A Lock Strike Code Event occurs when the Lock Strike Code is entered using one of the two readers or via the controller's programming keypad.

<u>Possible Lock Strike Code Event Actions</u> Lock Strike Output Activation (Programmable Lock Strike Release Time)

#### **Auxiliary Code Event**

An Auxiliary Code Event occurs when the Auxiliary Code is entered using one of the two readers or via the controller's programming keypad.

<u>Possible Auxiliary Code Event Actions</u> Auxiliary Output Activation (Programmable Auxiliary Release Time)

#### Release to Exit (REX) Event

The REX Event is triggered whenever the REX button is pressed.

Possible REX Event Actions

Lock Strike Output Activation (Programmable Lock Strike Release Time) Auxiliary Output Activation (Programmable Auxiliary Release Time)

#### Valid Employee Code Event

The Valid Employee Code Event is triggered when a Valid Employee Code is entered using one of the two readers or via the controllers programming keypad.

Possible Valid Employee Code Event Actions

Chime Alert

Lock Strike Output Activation (Programmable Lock Strike Release Time) Auxiliary Output Activation (Programmable Auxiliary Release Time)

# 4

# **Programming Instructions**

After reading Chapter 3 - Features and Concepts, you should already have an understanding of the AC-115's features.

Most of these features can be programmed via the AC-115's programming keypad. The following pages describe how to program the AC-115 using the programming keypad.

#### **Topics in this Chapter**

- Programming Manual
- Programming Quick Reference
   Guide

# <u>AC-115</u>

# **Programming Instructions**

# **Programming Menu Quick Reference Guide**

| Menu              | Menu                                                                                                    | Page           |
|-------------------|----------------------------------------------------------------------------------------------------|----------------|
| Number            | Description                                                                                                    | Number         |
| 0 0               | Return to Factory Default Settings                                                                                                    | 26             |
| 1 0               | Deleting all Employee Codes                                                                                                    | 27             |
| 1 1               | Adding an Employee Code                                                                                                    | 28             |
| 1 2<br>1 9<br>2 0 | Lock Strike Relay and Auxiliary Code Assignment<br>Deleting and Employee Code<br>Resetting all Special Codes to Factory<br>Default Settings      | 29<br>30<br>31 |
| 2 1               | Changing the Programming Code (default 1234)                                                                                                    | 32             |
| 2 2               | Changing the Normal / Secure Code (default 3838)                                                                                                 | 33             |
| 2 3               | Changing the Duress Code                                                                                                    | 34             |
| 2 4               | Changing the Lock Strike Code (default 2580)                                                                                                    | 35             |
| 2 5               | Changing the Auxiliary Code                                                                                                    | 36             |
| 2 6               | Changing the Normal / Bypass Code                                                                                                    | 37             |
| 30<br>31          | Resetting all Timed Events and Output Settings to<br>Factory Default Settings<br>Setting the Lock Strike Release Time and<br>Output Settings     | 38<br>39       |
| 3 2               | Setting up the Door Ajar Time                                                                                                    | 40             |
| 33<br>34<br>35    | Setting up the Forced Door Time<br>Setting up the Siren Time<br>Setting up the Auxiliary Release Time and<br>Output Settings                     | 41<br>42<br>43 |
| 4 0<br>4 1<br>4 2 | Resetting all Event Actions to Factory<br>Default Settings<br>Setting up the Door Ajar Event Actions<br>Setting up the Forced Door Event Actions | 44<br>45<br>46 |
| 4 3               | Setting up the Tamper Event Actions                                                                                                    | 47             |
| 4 4               | Setting up the Duress Event Actions                                                                                                    | 48             |
| 4 5               | Setting up the Release to Exit (REX) Event Actions                                                                                               | 49             |
| 4 6               | Setting up the Chime Alert Event Action                                                                                                    | 50             |
| 5 1               | Setting up the Real Time Clock (RTC) - Year                                                                                                    | 51             |
| 5 2               | Setting up the Real Time Clock (RTC) - Date                                                                                                    | 52             |
| 5 3               | Setting up the Real Time Clock (RTC) - Time                                                                                                    | 53             |
| 6 1               | Changing the Door Number                                                                                                    | 54             |

## **Entering Programming Mode**

To begin programming the controllers settings, the AC-115 must first place into Programming Mode. You may only enter Programming mode from Normal and Bypass modes, the controller does not permit entry to Programming Mode if the controller is in Secure Mode.

Press the "#" key for 2 seconds
 Mode LED will flash orange

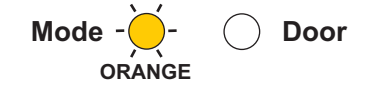

2) Present the Programming Code to one of the attached readers or enter a 1 to 6digit PIN Code. If your Programming PIN Code is less than 6-digits long do not forget to press the "#" key to confirm your entry after entering your new Programming Code. The factory default Programming Code is 1234.

If the Programming Code is valid the Mode LED will stop flashing and the controller will be in Programming Mode.

• The Mode LED will stop flashing

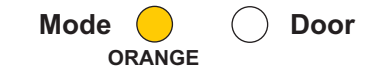

If the Programming Code is NOT valid the controller will NOT enter Programming Mode.

### **Exiting Programming Mode**

- 1) To exit Programming Mode at any time: Press the "#" key for 2 seconds. You will hear a long beep and the controller will return to its previous Operating Mode.
- 2) Wrong entries may reset the controller back to its previous Operating Mode.
- **3)** While in Programming Mode if no key is pressed for 1 minute the AC-115 will exit programming mode and return to its previous Operating Mode.
- 4) A short press on the "#" key may also return the controller to it previous Operating Mode.

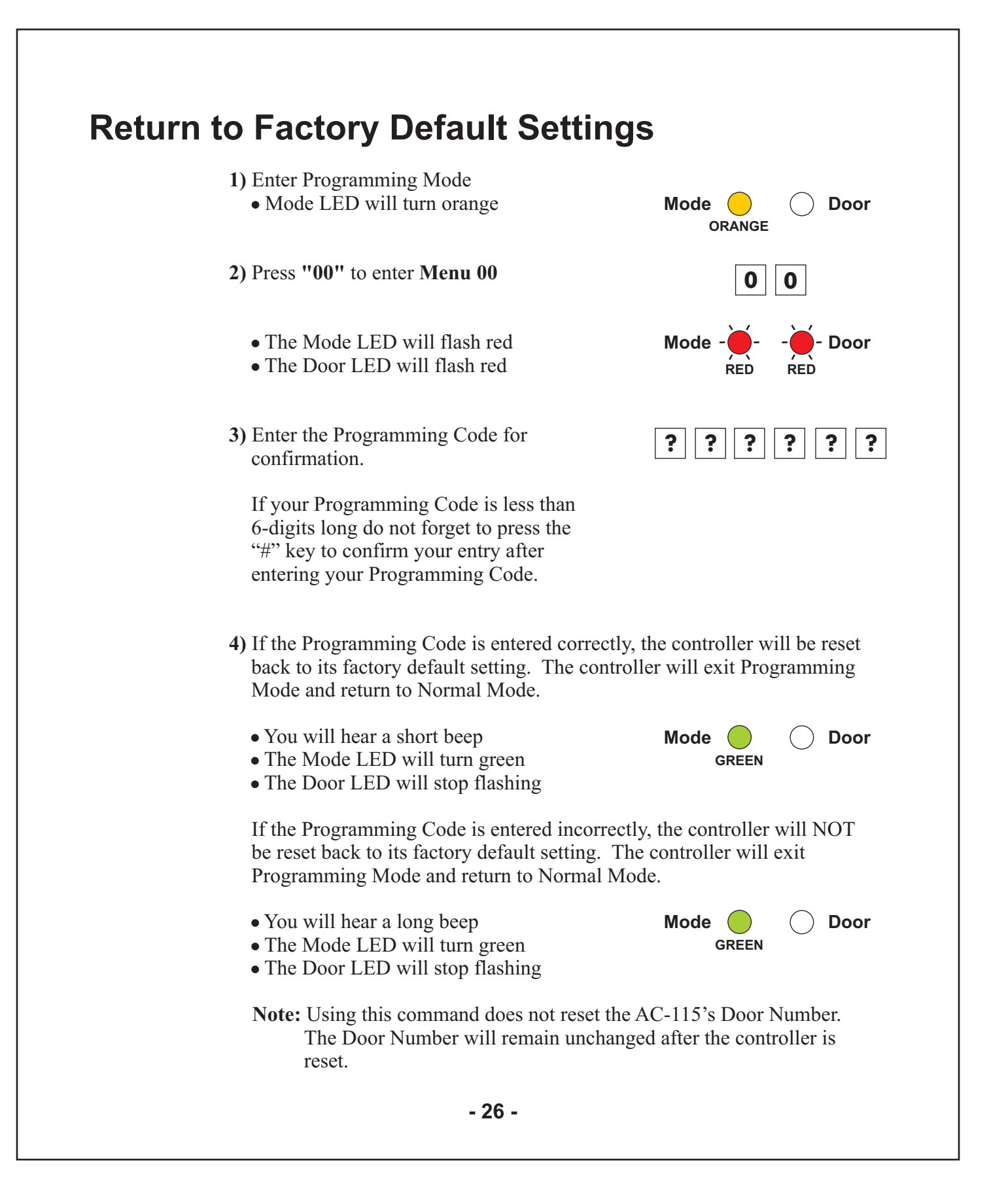

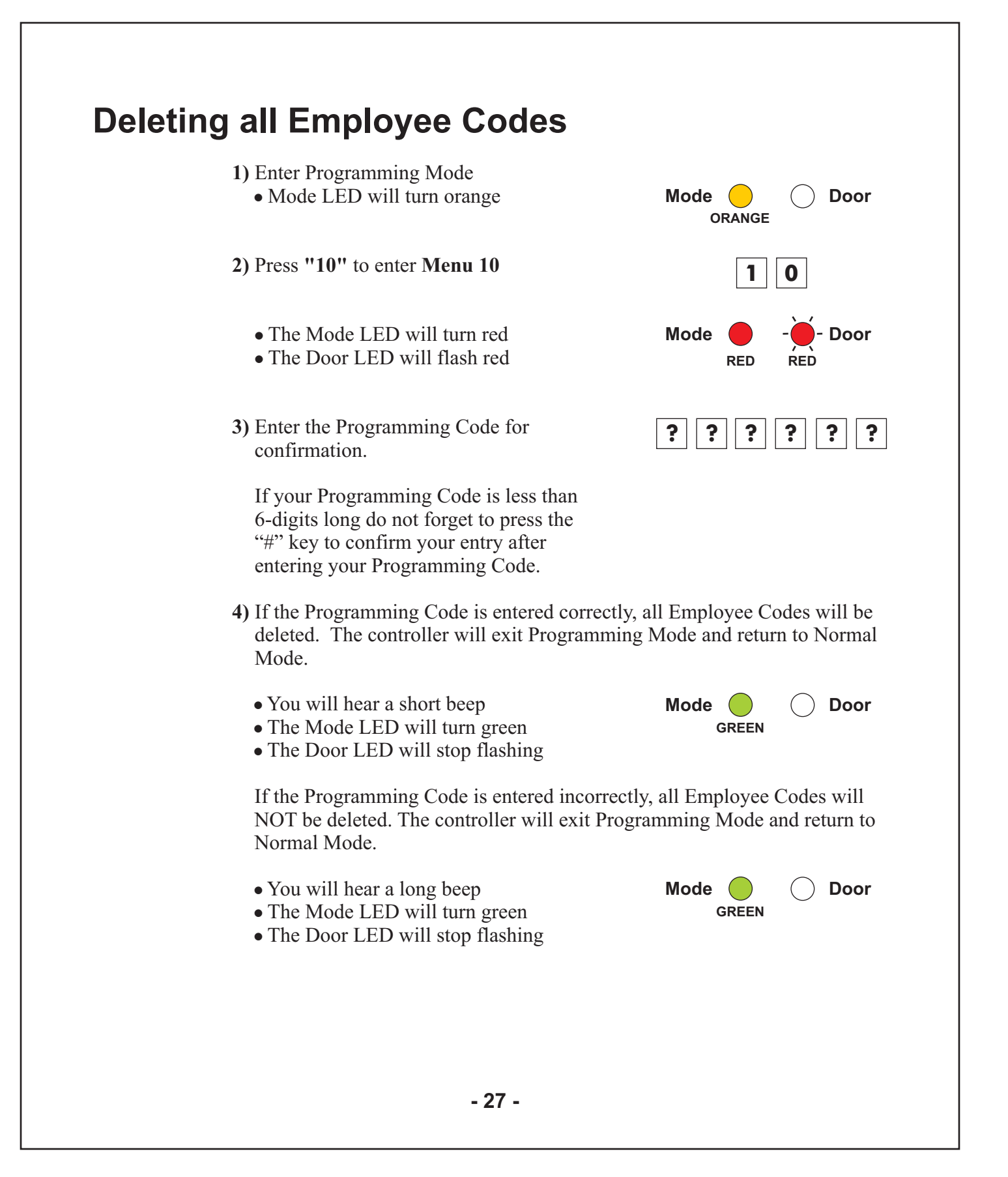

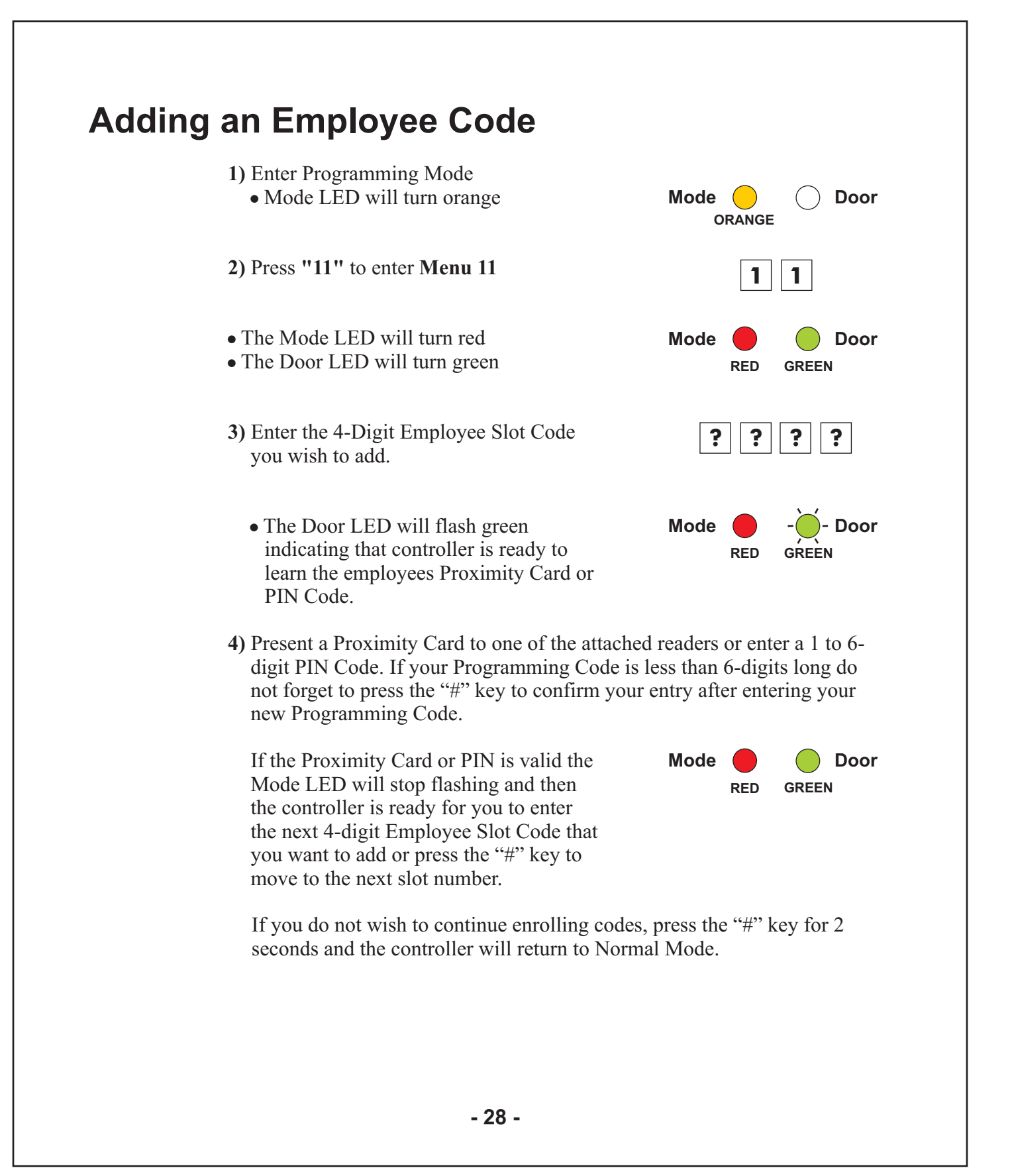

## Lock Strike Relay and Auxiliary Relay Code Assignment

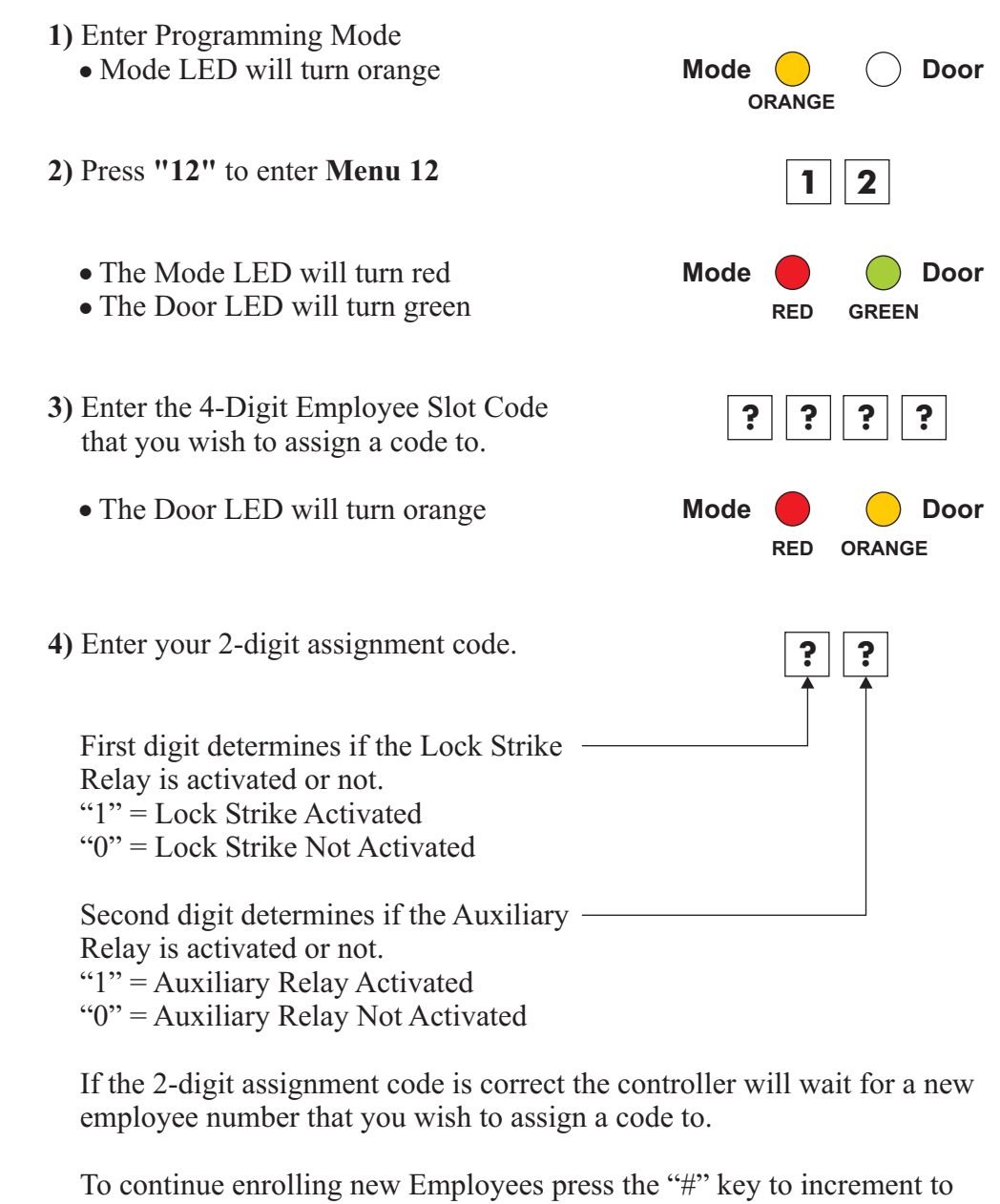

To continue enrolling new Employees press the "#" key to increment to the next Employee Slot Code or enter a new Slot number. If you do not wish to continue enrolling codes, press the "#" key for 2 seconds and the controller will exit Programming Mode and return to Normal Mode.

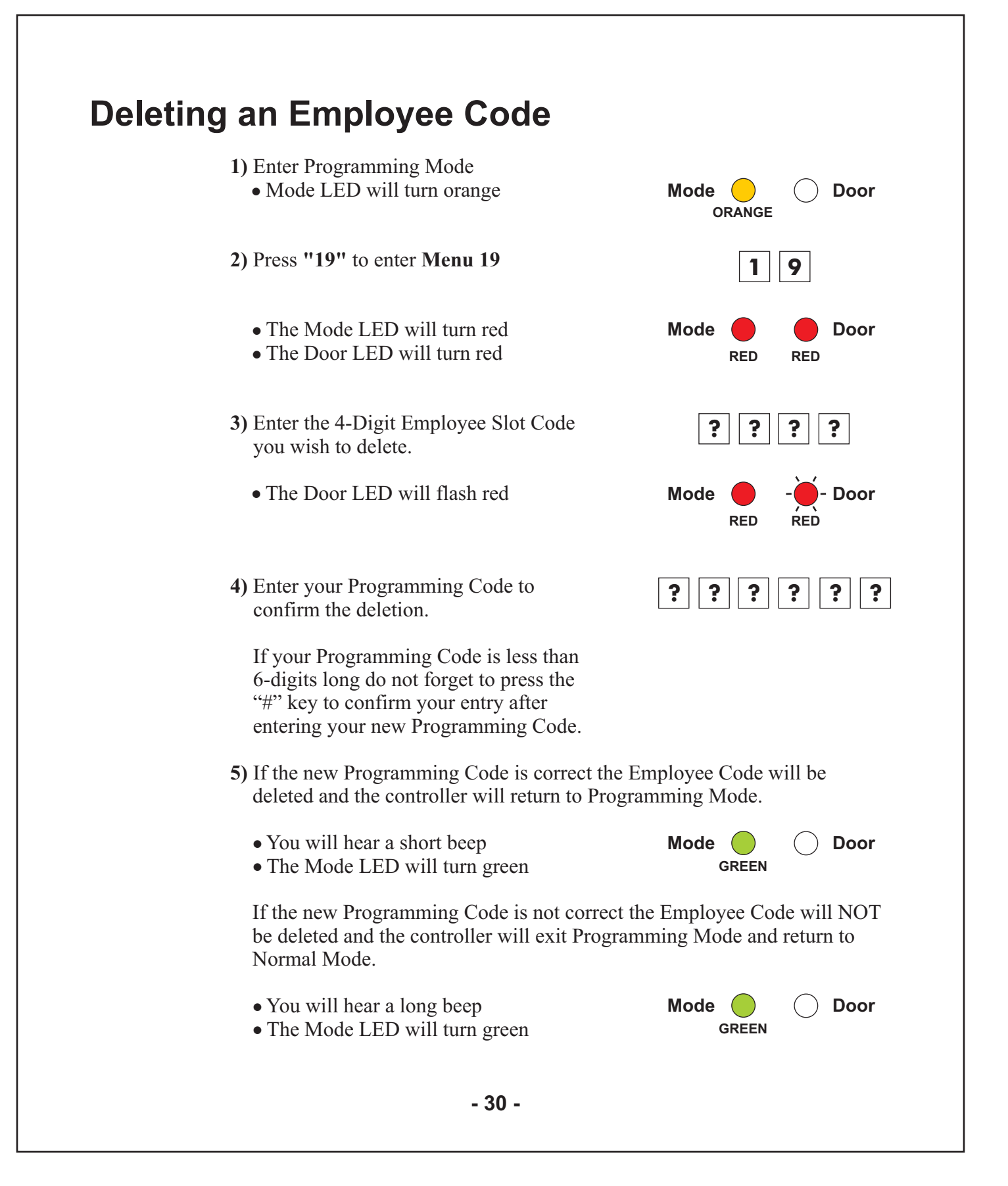

## **Resetting all Special Codes to Factory Default Settings**

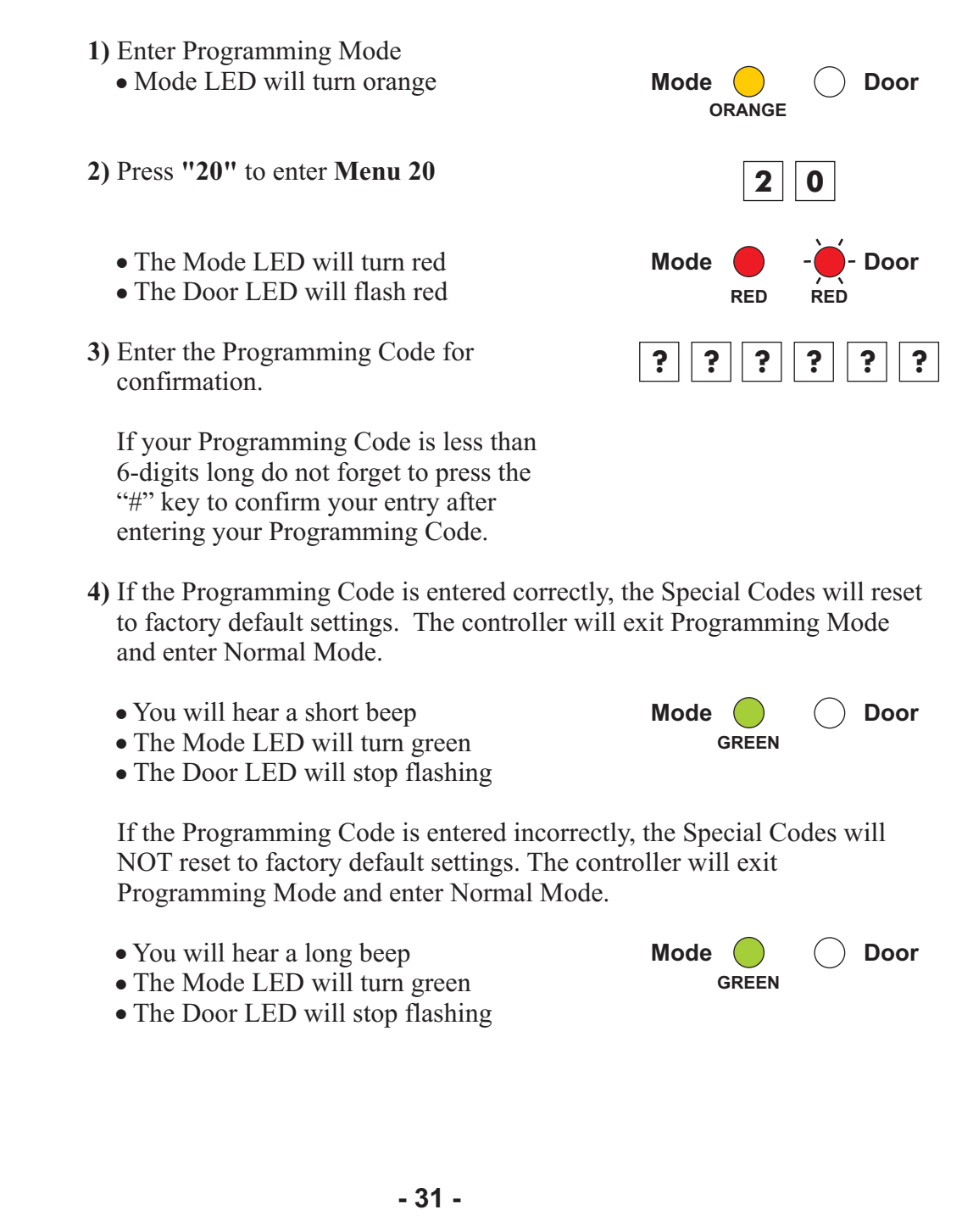

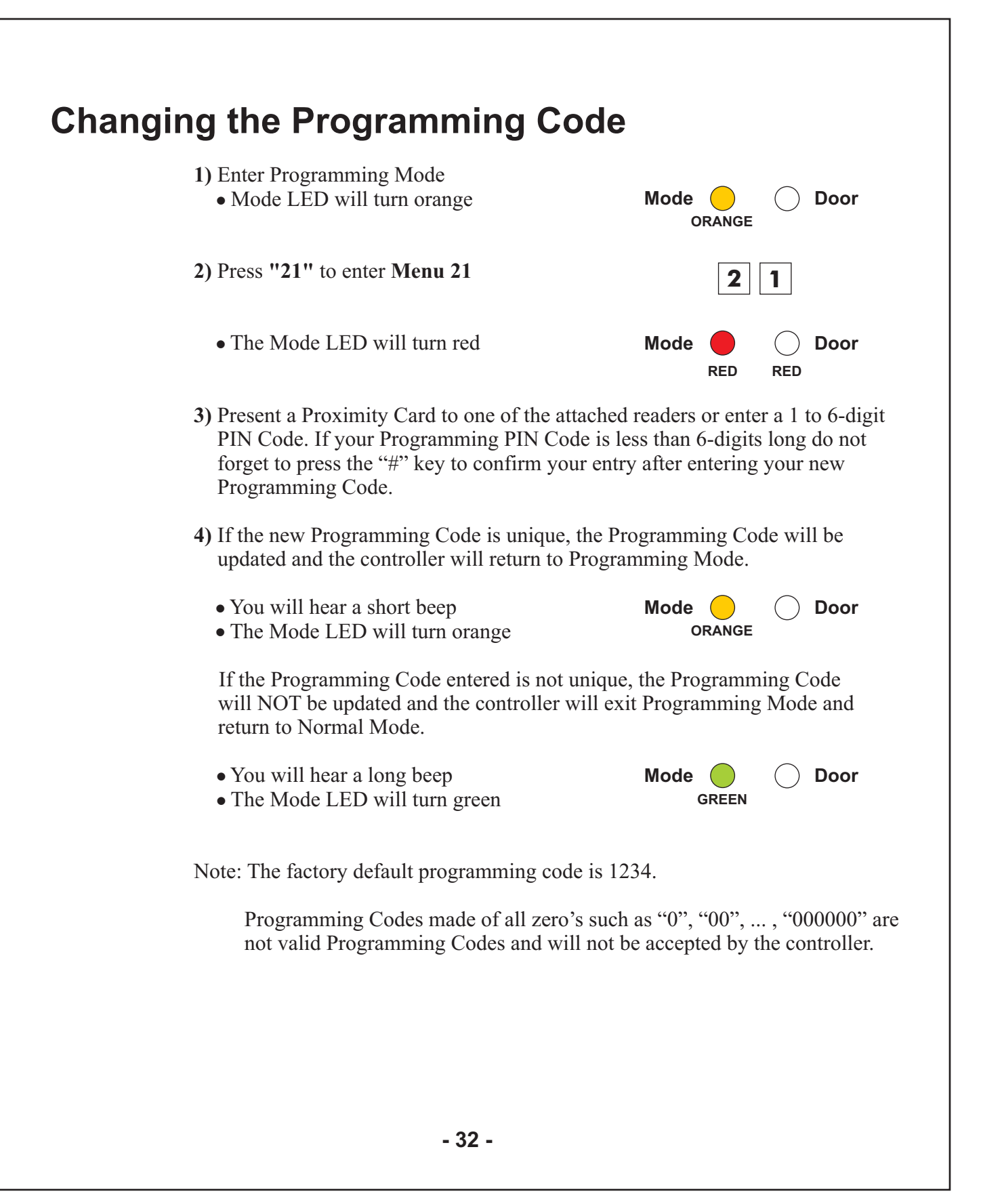

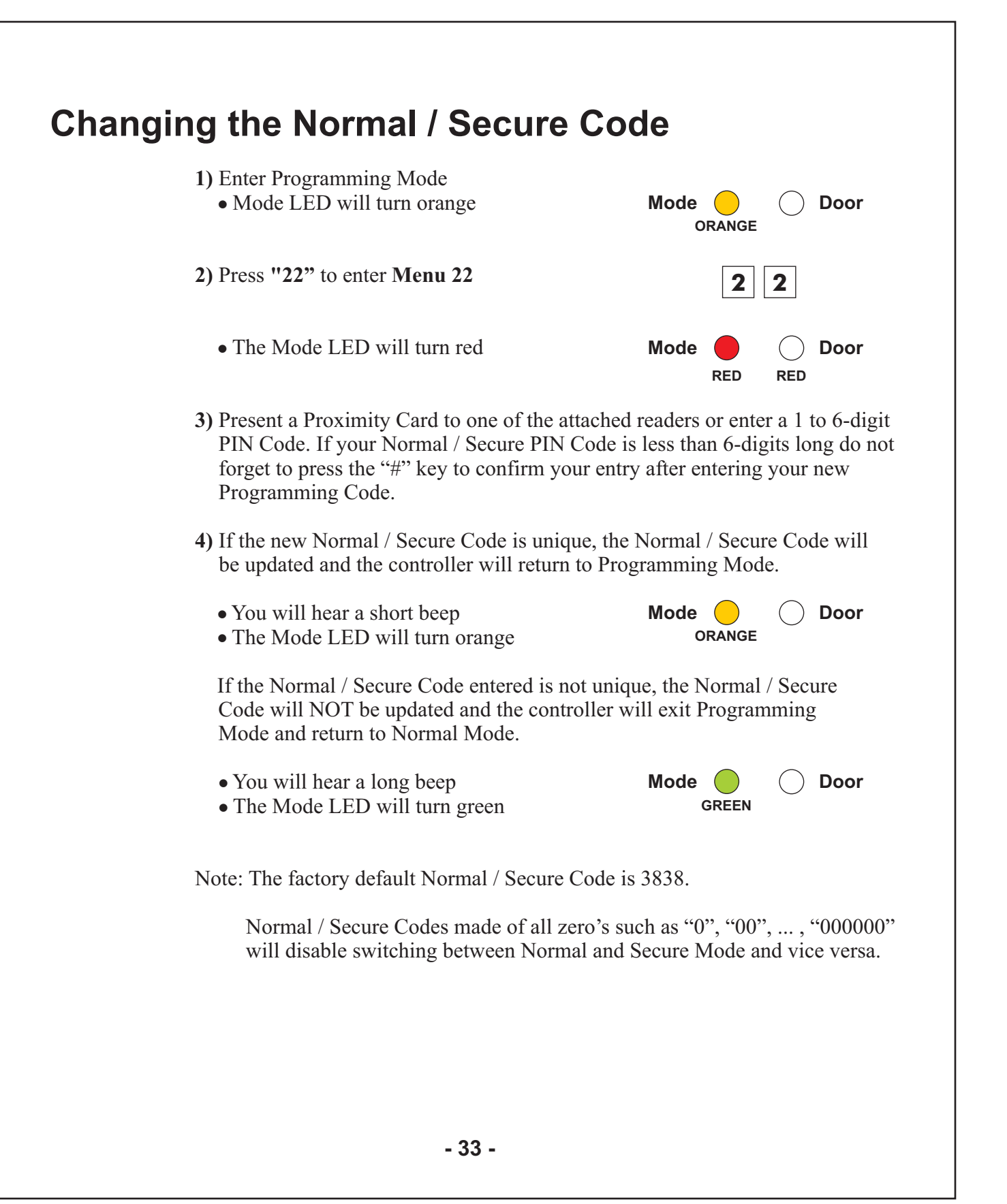

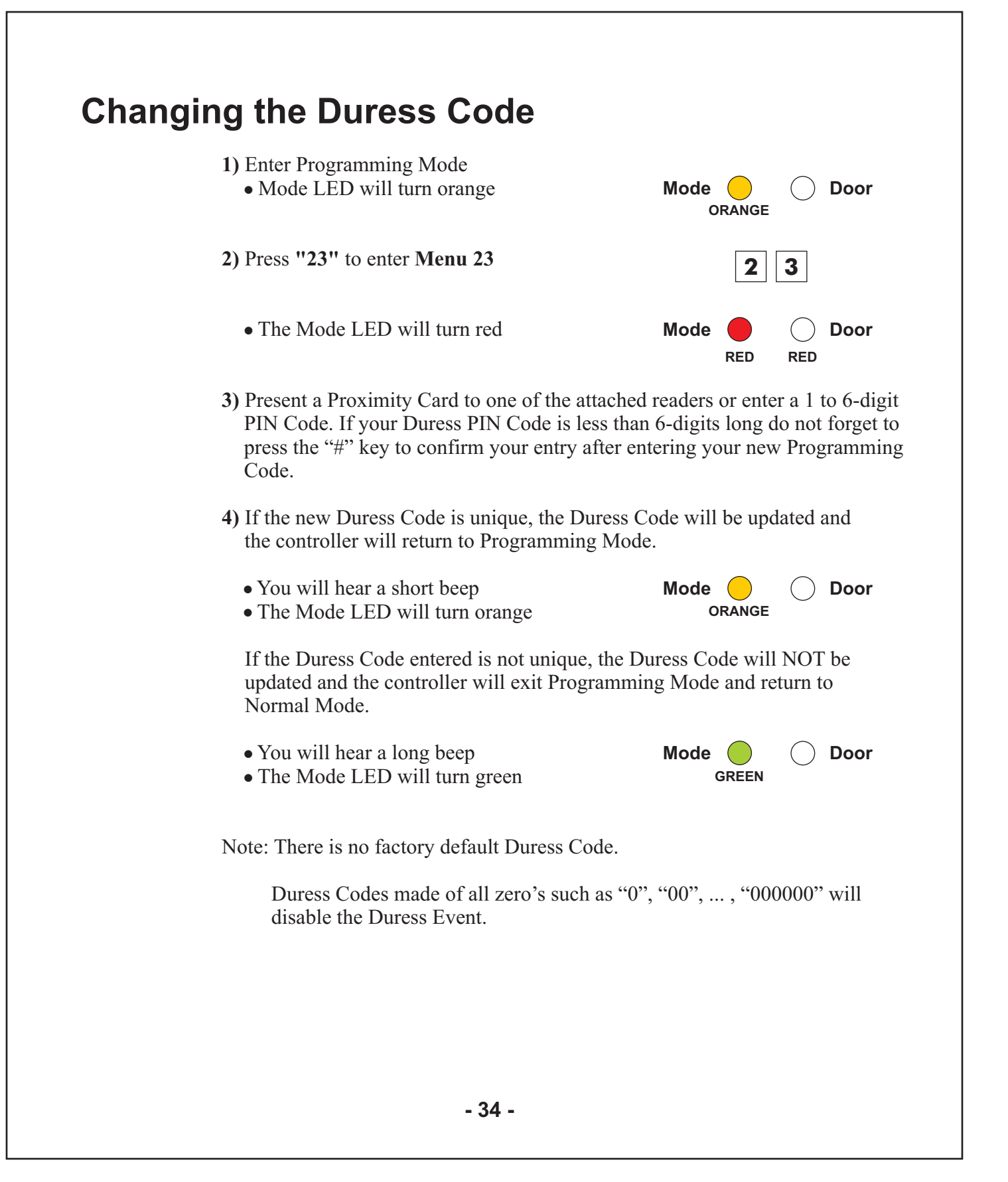

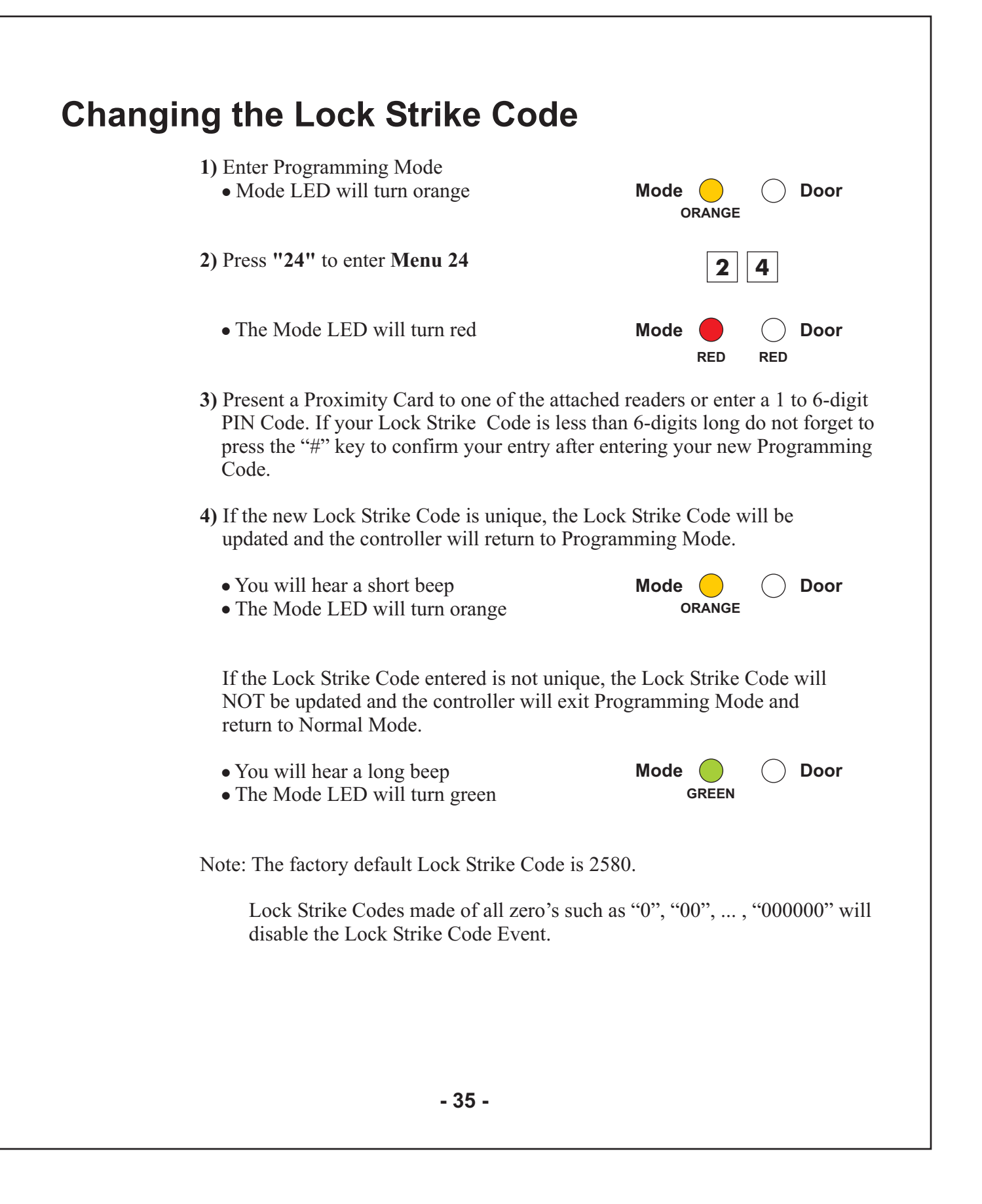

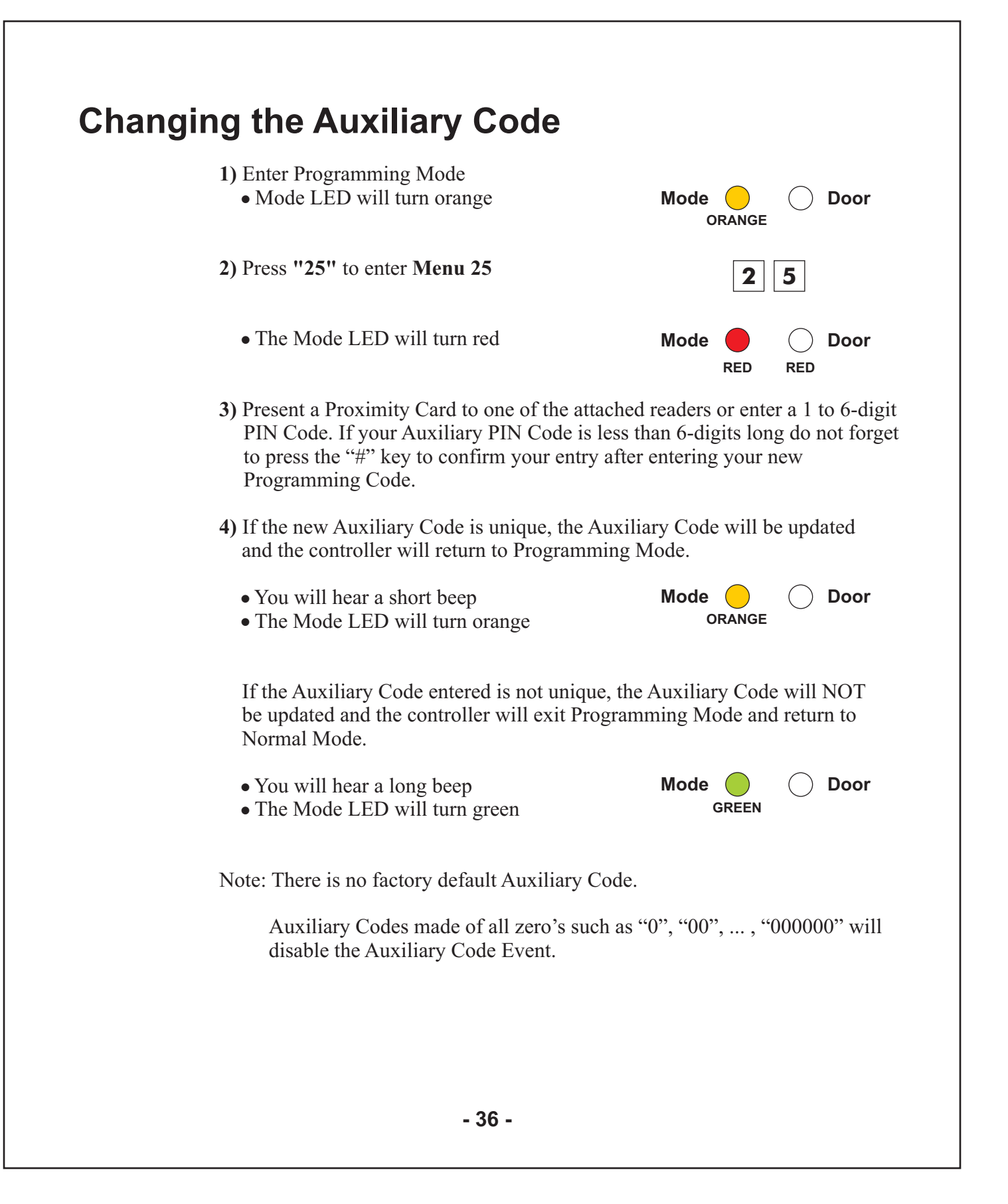

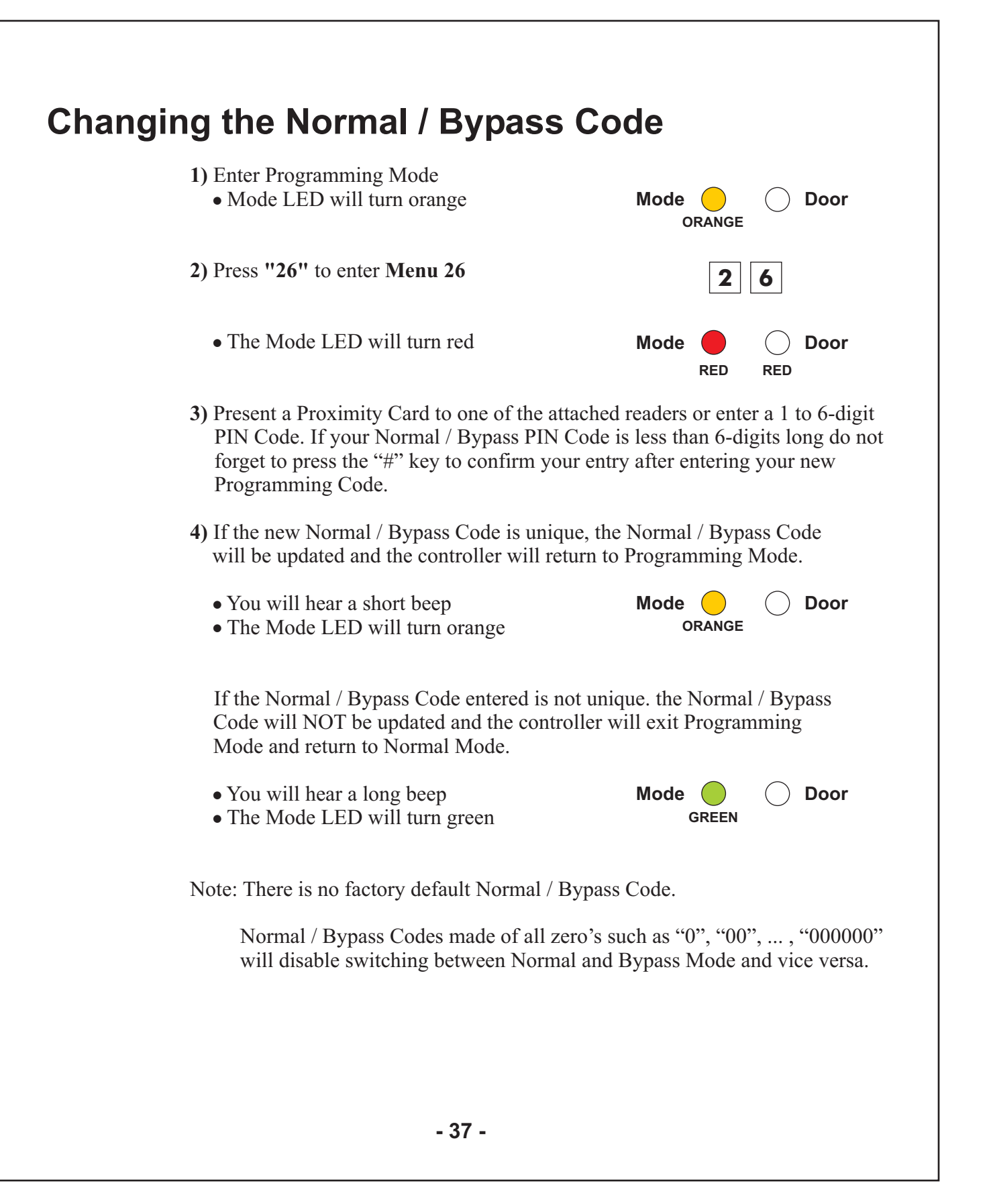

## **Resetting all Timed Events and Output Settings to Factory Default Settings**

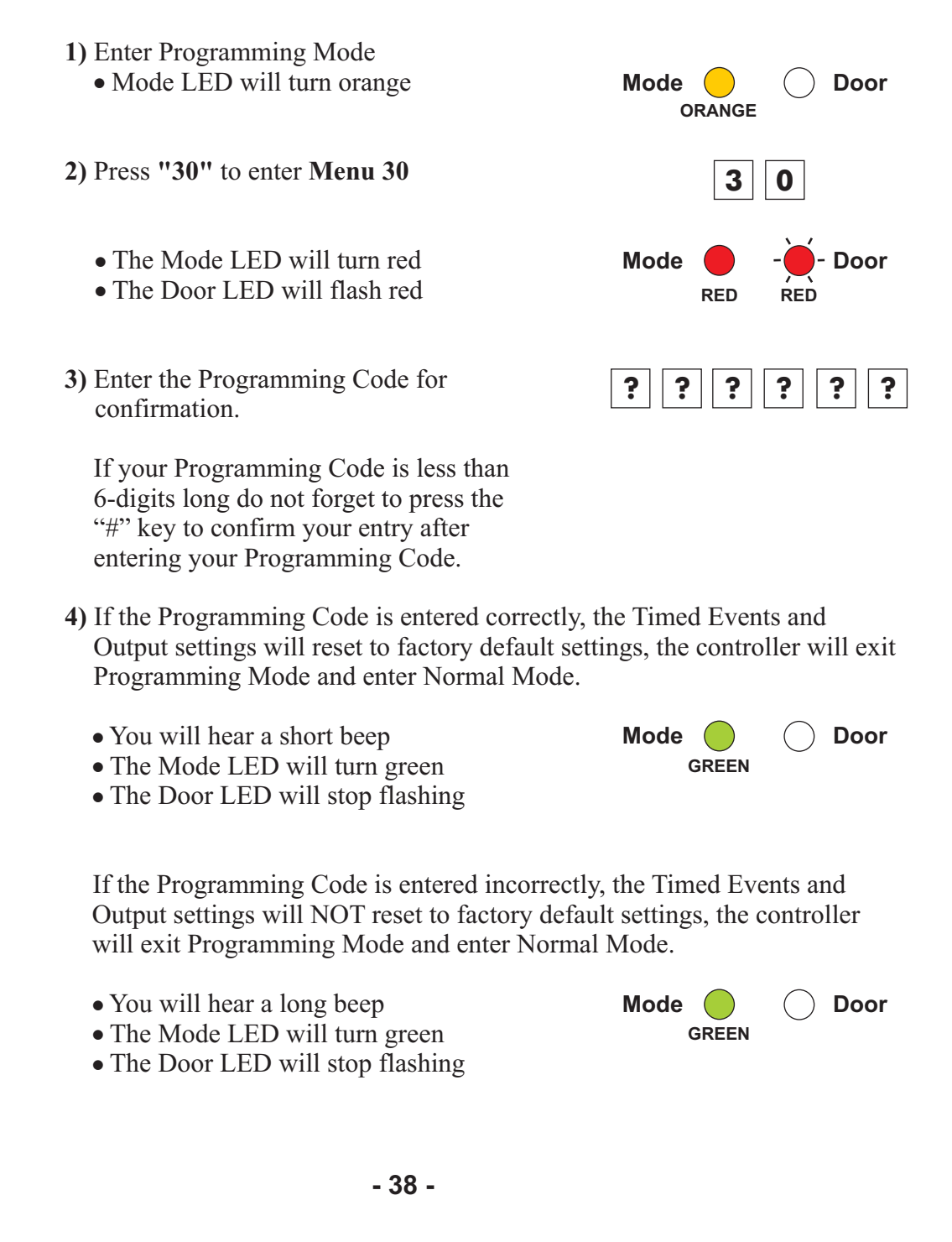

# Setting up the Lock Strike Release Time and Output Settings

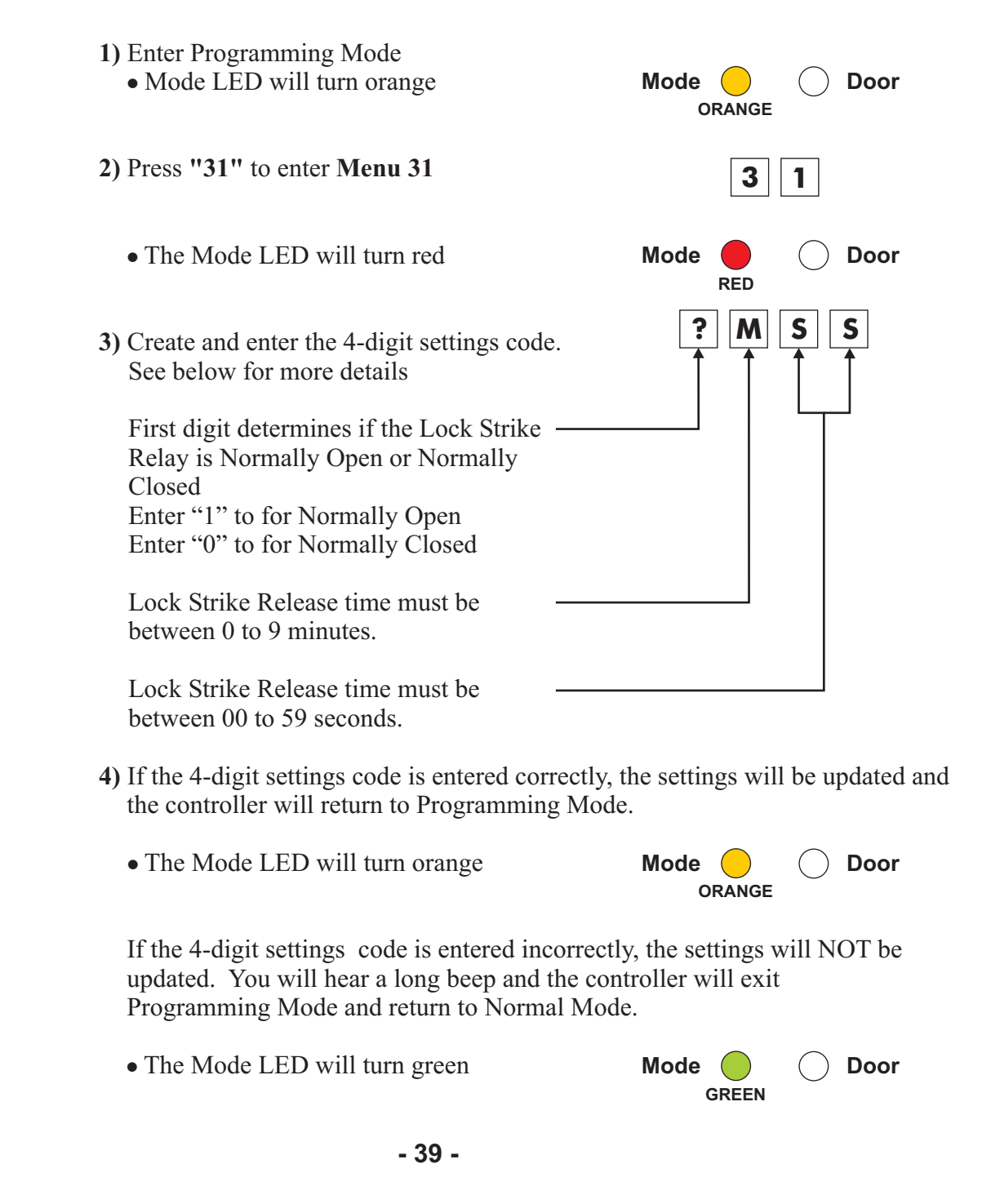

| <ol> <li>Enter Programming Mode</li> <li>Mode LED will turn orange</li> </ol>                                                                      | Mode O Door                                                   |
|----------------------------------------------------------------------------------------------------|---------------------------------------------------------------|
| 2) Press "32" to enter Menu 32                                                                                                    | 3 2                                                           |
| • The Mode LED will turn red                                                                                                    | Mode e Door                                                   |
| <ul><li>3) Create and Enter the 4-digit settings code.</li><li>See below for more details</li></ul>                                                | O M S S<br>↑ ↑ ↑ ↑                                            |
| First digit is always "0"                                                                                                    |                                                               |
| Ajar Time must be between0 to 9 minutes.                                                                                                    |                                                               |
| Ajar Time must be between<br>00 to 59 seconds.                                                                                                    |                                                               |
| 4) If the 4-digit settings code is entered correctly and the controller will return to Programming                                                 | y, the settings will be updated g Mode.                       |
| • The Mode LED will turn orange                                                                                                    | Mode Orange                                                   |
| If the 4-digit settings code is entered incorrect<br>updated. You will hear a long beep and the con-<br>Programming Mode and return to Normal Mode | ctly, the settings will NOT be<br>ontroller will exit<br>ode. |
| • The Mode LED will turn green                                                                                                    | Mode O Door                                                   |
| Note: A Door Ajar time of 0:00 will disable the                                                                                                    | Door Ajar Event.                                              |

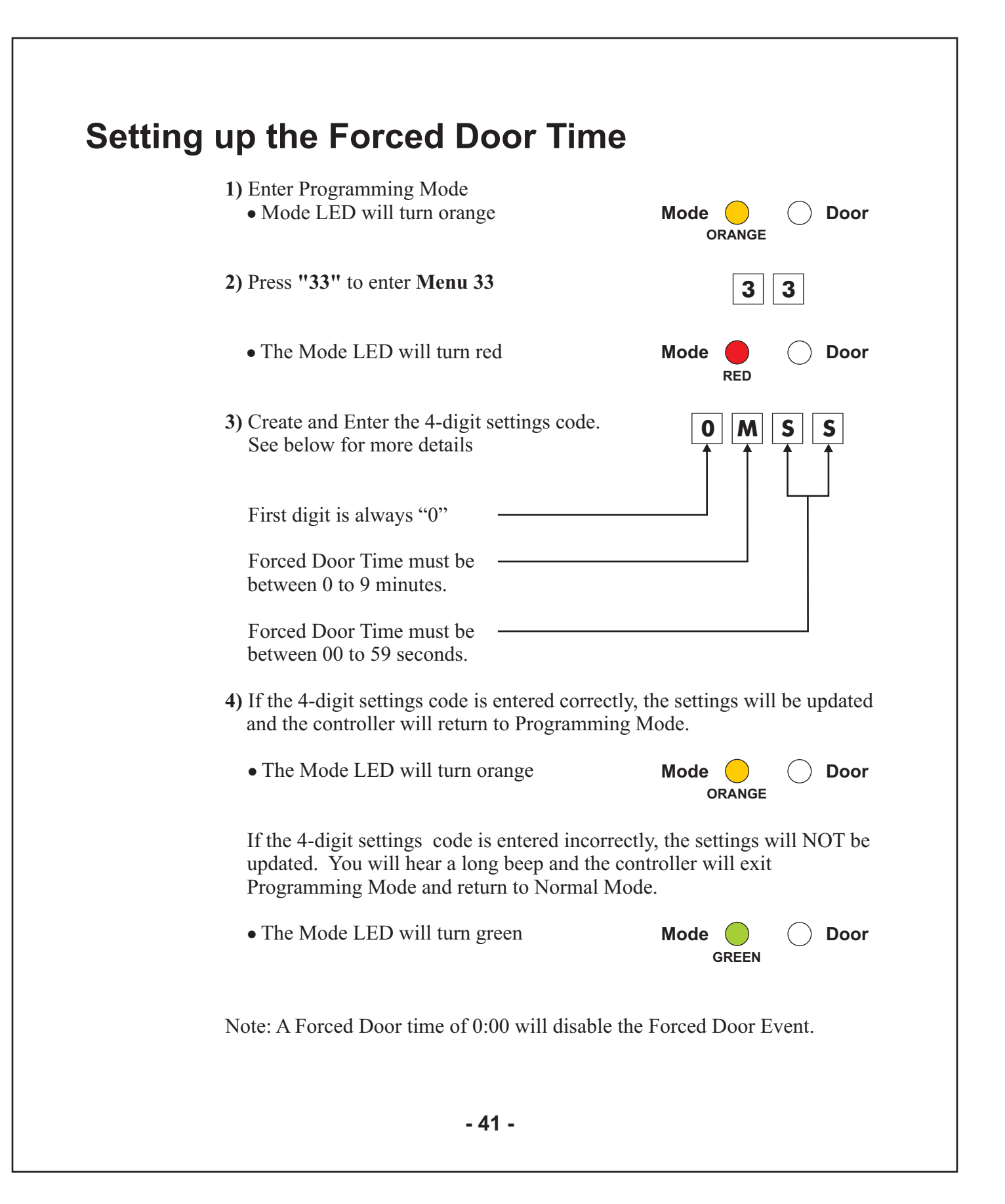

| <ul> <li>1) Enter Programming Mode</li> <li>• Mode LED will turn orange</li> </ul> Mode Orange Orange                                                                                           |
|----------------------------------------------------------------------------------------------------|
| 2) Press "34" to enter Menu 34 3 4                                                                                                    |
| • The Mode LED will turn red Mode CED will turn red                                                                                                    |
| <ul> <li>3) Create and Enter the 4-digit settings code.</li> <li>See below for more details</li> </ul>                                                                                          |
| First digit is always "0"                                                                                                    |
| Siren Time must be between                                                                                                    |
| Siren Time must be between                                                                                                    |
| 4) If the 4-digit settings code is entered correctly, the settings will be updated<br>and the controller will return to Programming Mode.                                                       |
| • The Mode LED will turn orange Mode Orange Orange                                                                                                    |
| If the 4-digit settings code is entered incorrectly, the settings will NOT be<br>updated, you will hear a long beep and the controller will exit<br>Programming Mode and return to Normal Mode. |
| • The Mode LED will turn green Mode<br>GREEN Door                                                                                                    |
| Note: A Since time of 0.00 will dischlathe Since Front Action                                                                                                    |

# Setting up the Auxiliary Release Time and Output Settings

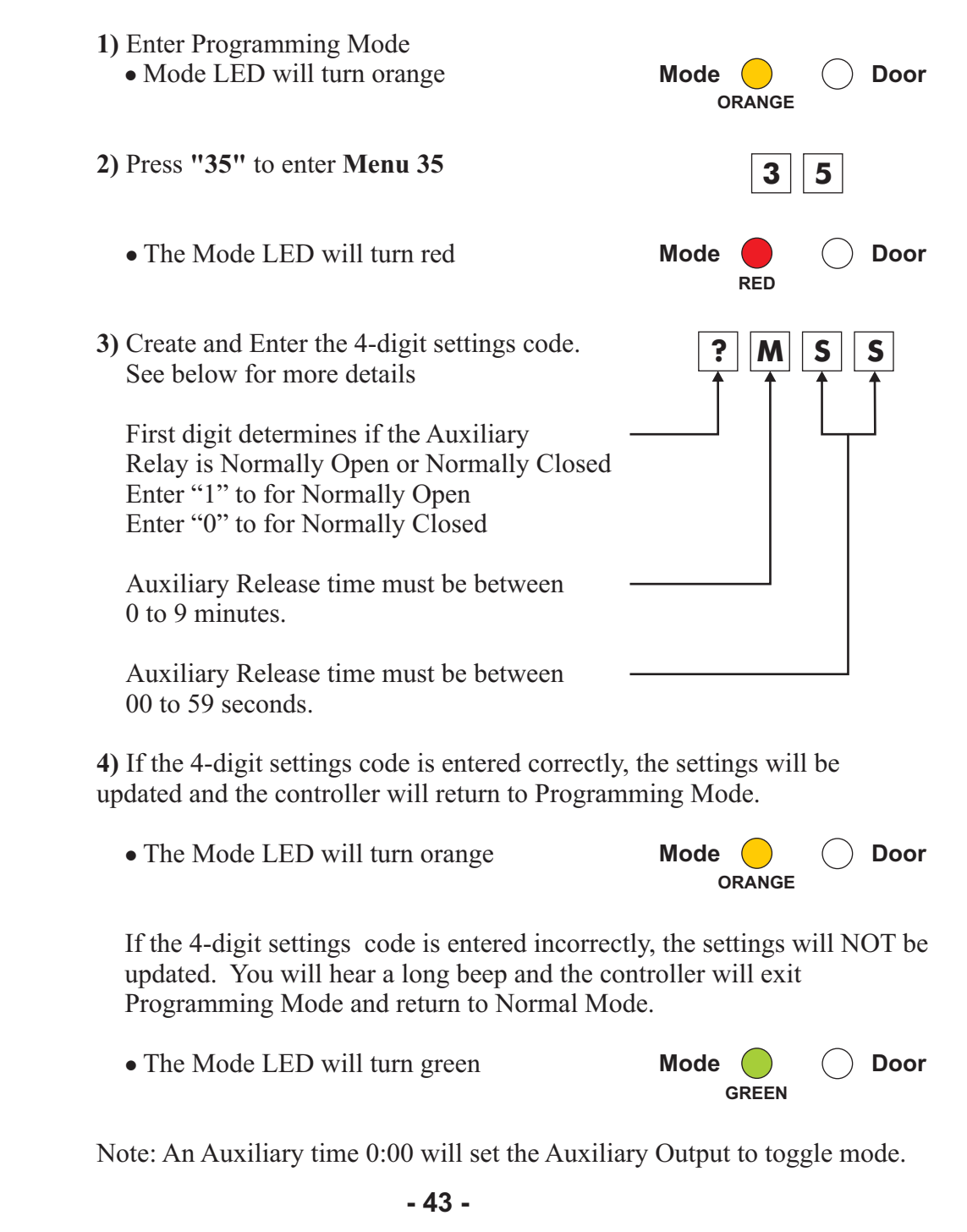

## **Resetting all Event Actions to Factory Default Settings**

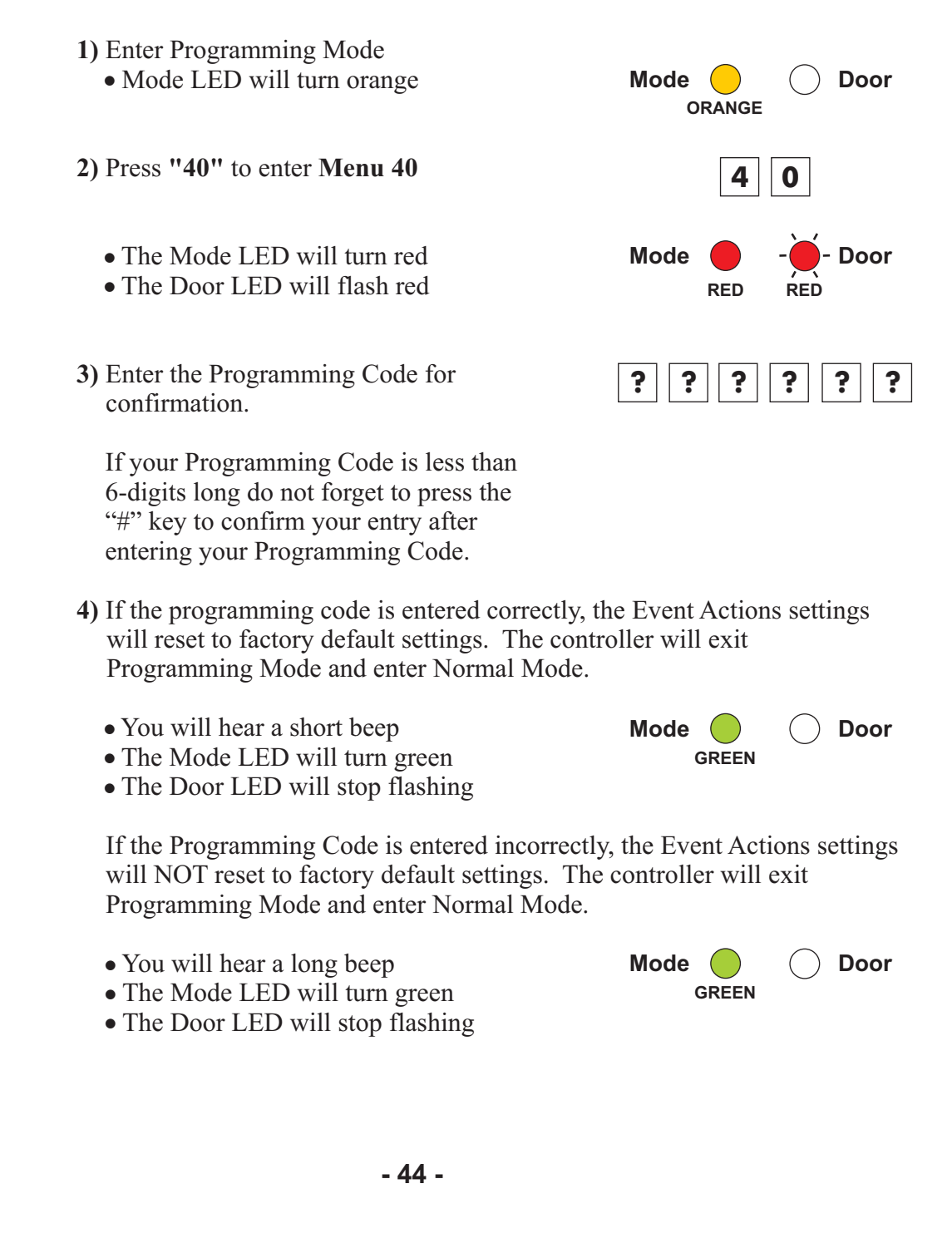

| Setting up the Door Ajar Event Ac                                                                                                    | tions                                                                           |
|----------------------------------------------------------------------------------------------------|---------------------------------------------------------------------------------|
| <ol> <li>Enter Programming Mode</li> <li>Mode LED will turn orange</li> </ol>                                                                                             | Mode Orange                                                                     |
| 2) Press "41" to enter Menu 41                                                                                                    | 4 1                                                                             |
| • The Mode LED will turn red                                                                                                    | Mode O Door                                                                     |
| <b>3)</b> Enter the 2-digit Door Ajar Event settings.                                                                                                    | ??                                                                              |
| The first digit determines if the auxiliary relay<br>is activated when a Door Ajar Event occurs.<br>Enter "1" to enable this feature<br>Enter "0" to disable this feature |                                                                                 |
| The second digit determines if the internal siren<br>is activated when a Door Ajar Event occurs.<br>Enter "1" to enable this feature<br>Enter "0" to disable this feature |                                                                                 |
| <b>4)</b> If the 2-digit Door Ajar Event settings are entered correctly, the Door Ajar Event settings will be updated and the controller will return to Programming Mode. |                                                                                 |
| • The Mode LED will turn orange                                                                                                    | Mode ORANGE                                                                     |
| If the 2-digit Door Ajar Event settings are enter<br>Ajar Event settings will NOT be updated. You we<br>the controller will exit Programming Mode and                     | ed incorrectly, the Door<br>vill hear a long beep and<br>return to Normal Mode. |
| • The Mode LED will turn green                                                                                                    | Mode O Door                                                                     |
| - 45 -                                                                                                    |                                                                                 |

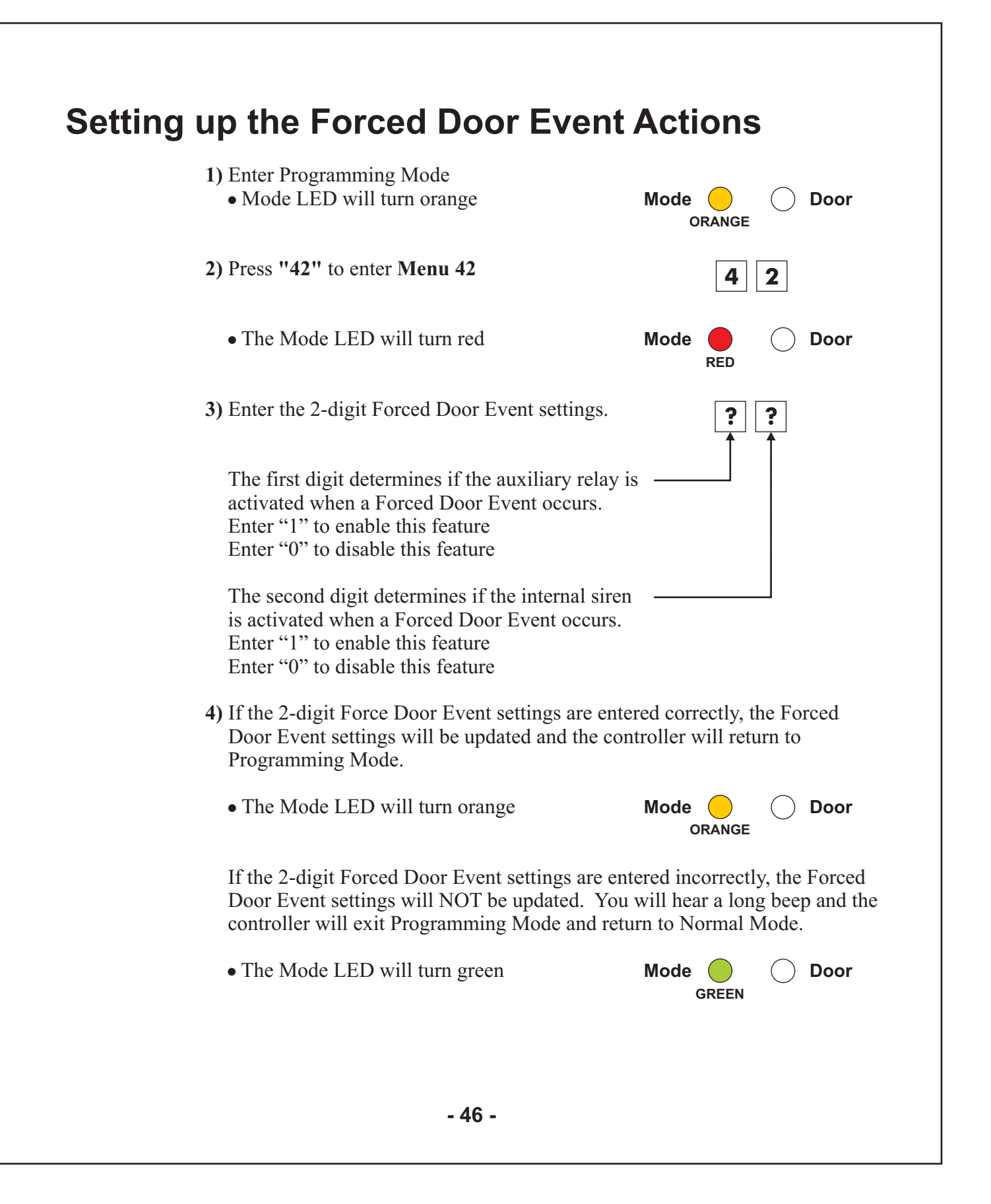

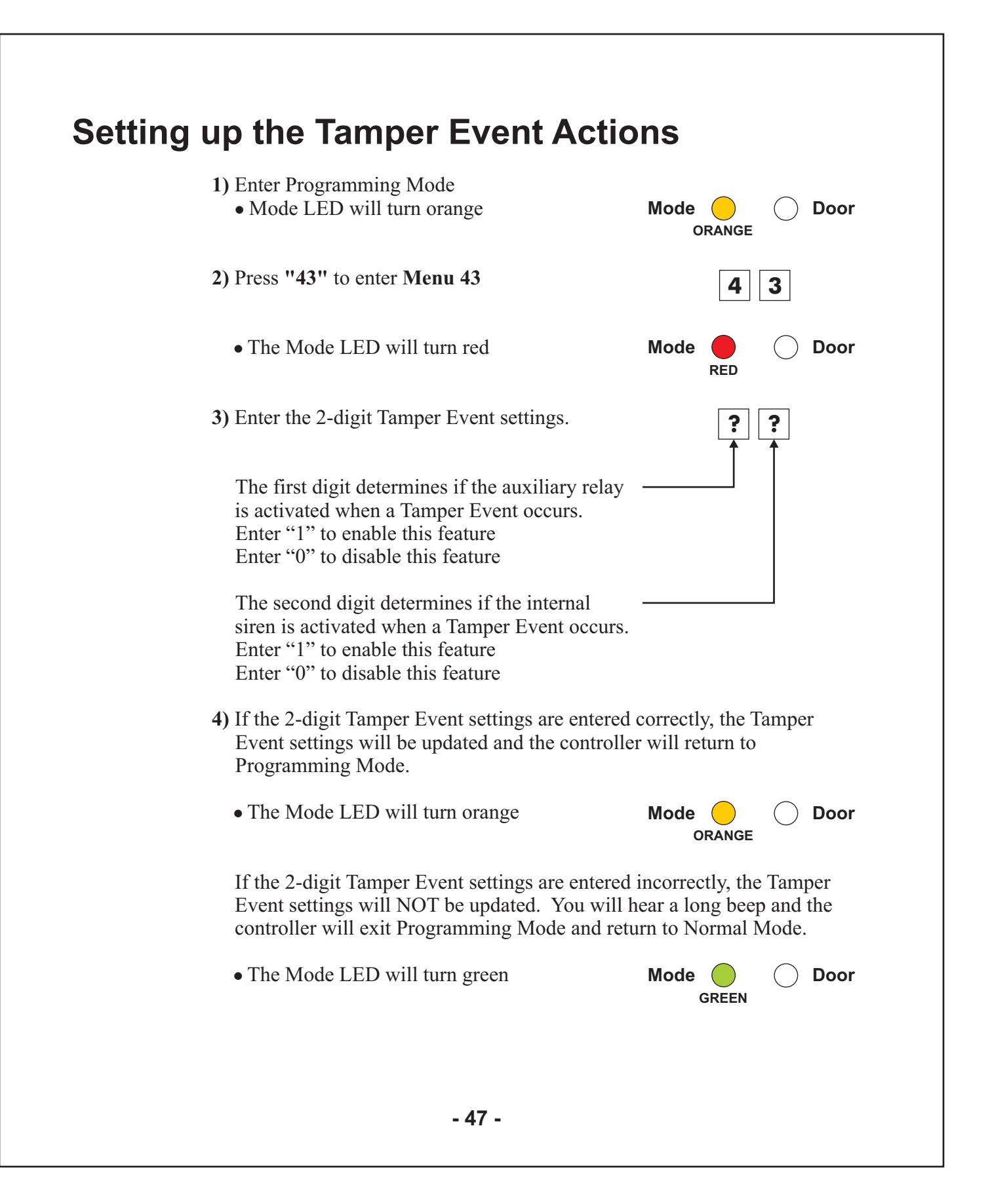

| Setting up the Duress Event Actio                                                                                                    | ons                                                                        |
|----------------------------------------------------------------------------------------------------|----------------------------------------------------------------------------|
| <ol> <li>Enter Programming Mode         <ul> <li>Mode LED will turn orange</li> </ul> </li> </ol>                                                                      | Mode Orange                                                                |
| 2) Press "44" to enter Menu 44                                                                                                    | 4 4                                                                        |
| • The Mode LED will turn red                                                                                                    | Mode O Door                                                                |
| 3) Enter the 2-digit Duress Event settings.                                                                                                    | ???                                                                        |
| The first digit determines if the auxiliary relay<br>is activated when a Duress Event occurs.<br>Enter "1" to enable this feature<br>Enter "0" to disable this feature |                                                                            |
| The second digit determines if the internal<br>siren is activated when a Duress Event occurs<br>Enter "1" to enable this feature<br>Enter "0" to disable this feature  |                                                                            |
| <ul><li>4) If the 2-digit Duress Event settings are entered settings will be updated and the controller will Mode.</li></ul>                                           | correctly, the Duress Event<br>return to Programming                       |
| • The Mode LED will turn orange                                                                                                    | Mode Orange                                                                |
| If the 2-digit Duress Event settings are entered<br>Event settings will NOT be updated. You will h<br>controller will exit Programming Mode and ret                    | incorrectly, the Duress<br>hear a long beep and the<br>urn to Normal Mode. |
| • The Mode LED will turn green                                                                                                    | Mode O Door<br>GREEN                                                       |
|                                                                                                    |                                                                            |
| - 48 -                                                                                                    |                                                                            |

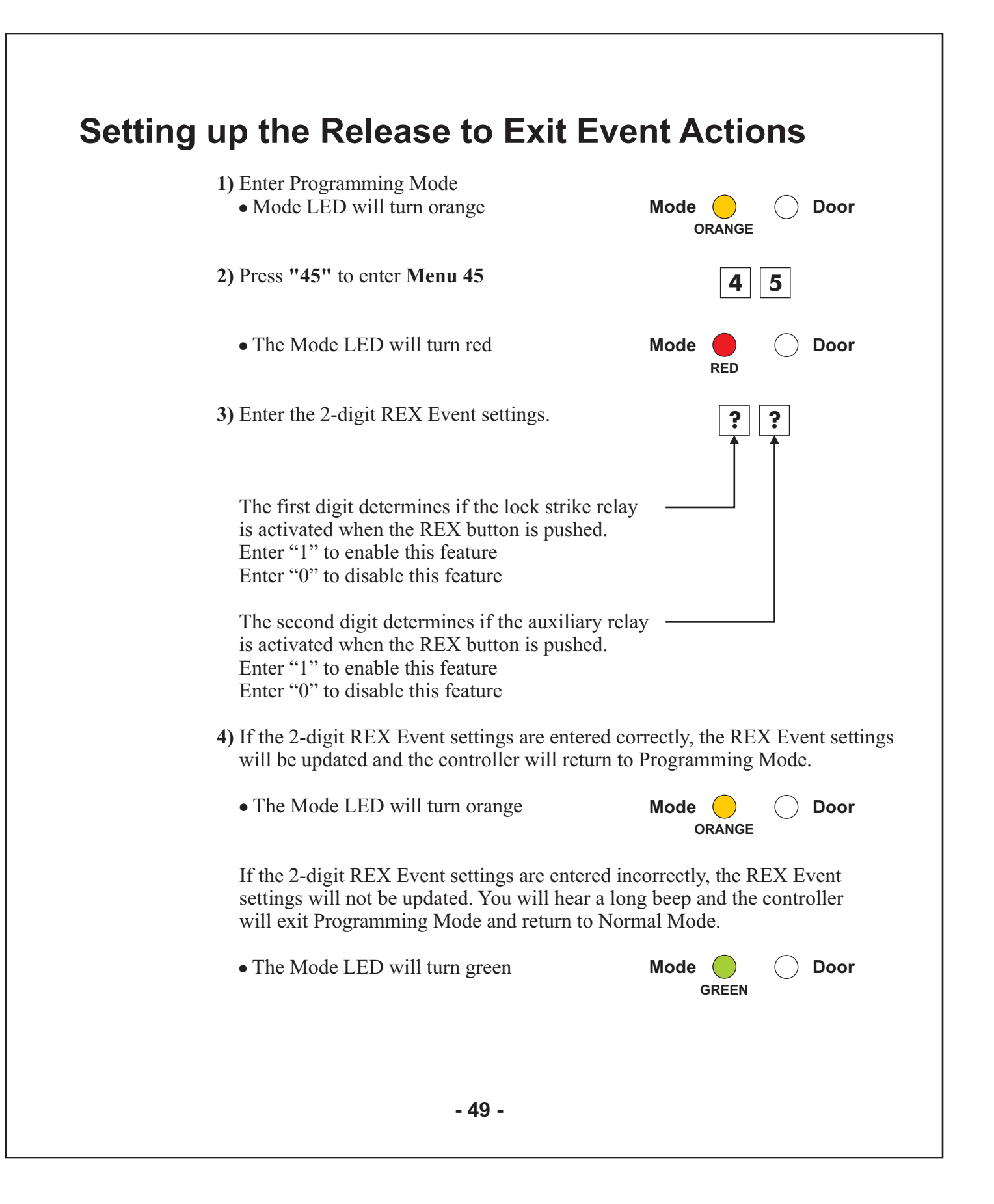

| Setting up the Chime Alert Event Action                                                                                                    |                                                                   |  |  |
|----------------------------------------------------------------------------------------------------|-------------------------------------------------------------------|--|--|
| <ul><li>1) Enter Programming Mode</li><li>• Mode LED will turn orange</li></ul>                                                                                                    | Mode ORANGE                                                       |  |  |
| 2) Press "46" to enter Menu 46                                                                                                    | 4 6                                                               |  |  |
| • The Mode LED will turn red                                                                                                    | Mode O Door                                                       |  |  |
| <b>3)</b> Enter the 2-digit Chime Alert settings.                                                                                                    | <b>; ;</b>                                                        |  |  |
| The first digit determines if the Chime will<br>sound when the Door Monitor input is activated.<br>Enter "1" to enable this feature<br>Enter "0" to disable this feature                            |                                                                   |  |  |
| The second digit determines if the Chime will<br>sound when a valid PIN code or Prox card is<br>applied to the controller.<br>Enter "1" to enable this feature<br>Enter "0" to disable this feature |                                                                   |  |  |
| <ul><li>4) If the 2-digit Chime Alert settings are entered correctings will be updated and the controller will ret Mode.</li></ul>                                                                  | rectly, the Chime Alert<br>ourn to Programming                    |  |  |
| • The Mode LED will turn orange                                                                                                    | Mode ORANGE                                                       |  |  |
| If the 2-digit Chime Alert settings are entered inco<br>settings will NOT be updated. You will hear a lor<br>controller will exit Programming Mode and return                                       | orrectly, the Chime Alert<br>ng beep and the<br>n to Normal Mode. |  |  |
| • The Mode LED will turn green                                                                                                    | Mode O Door<br>GREEN                                              |  |  |
| - 50 -                                                                                                    |                                                                   |  |  |

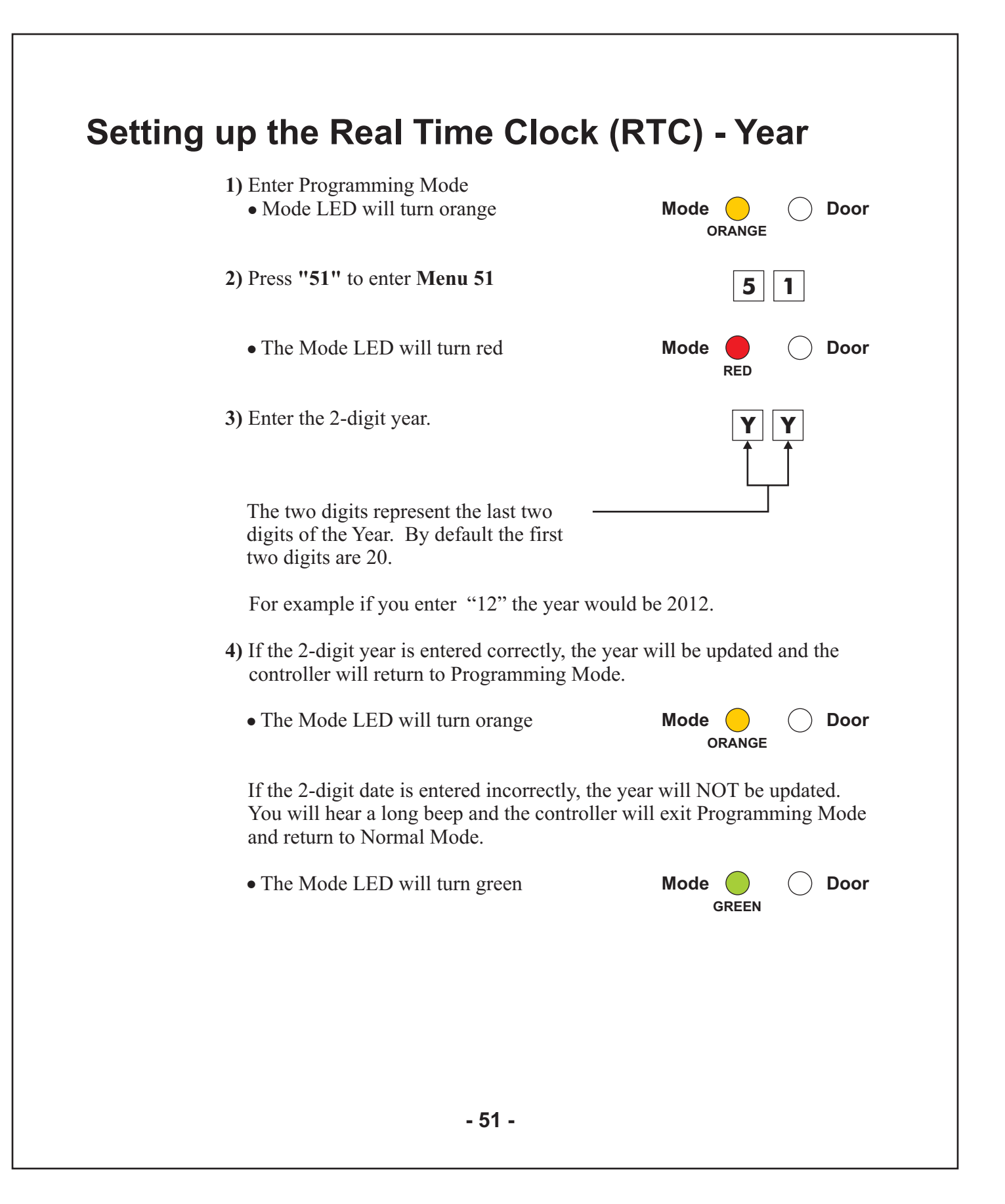

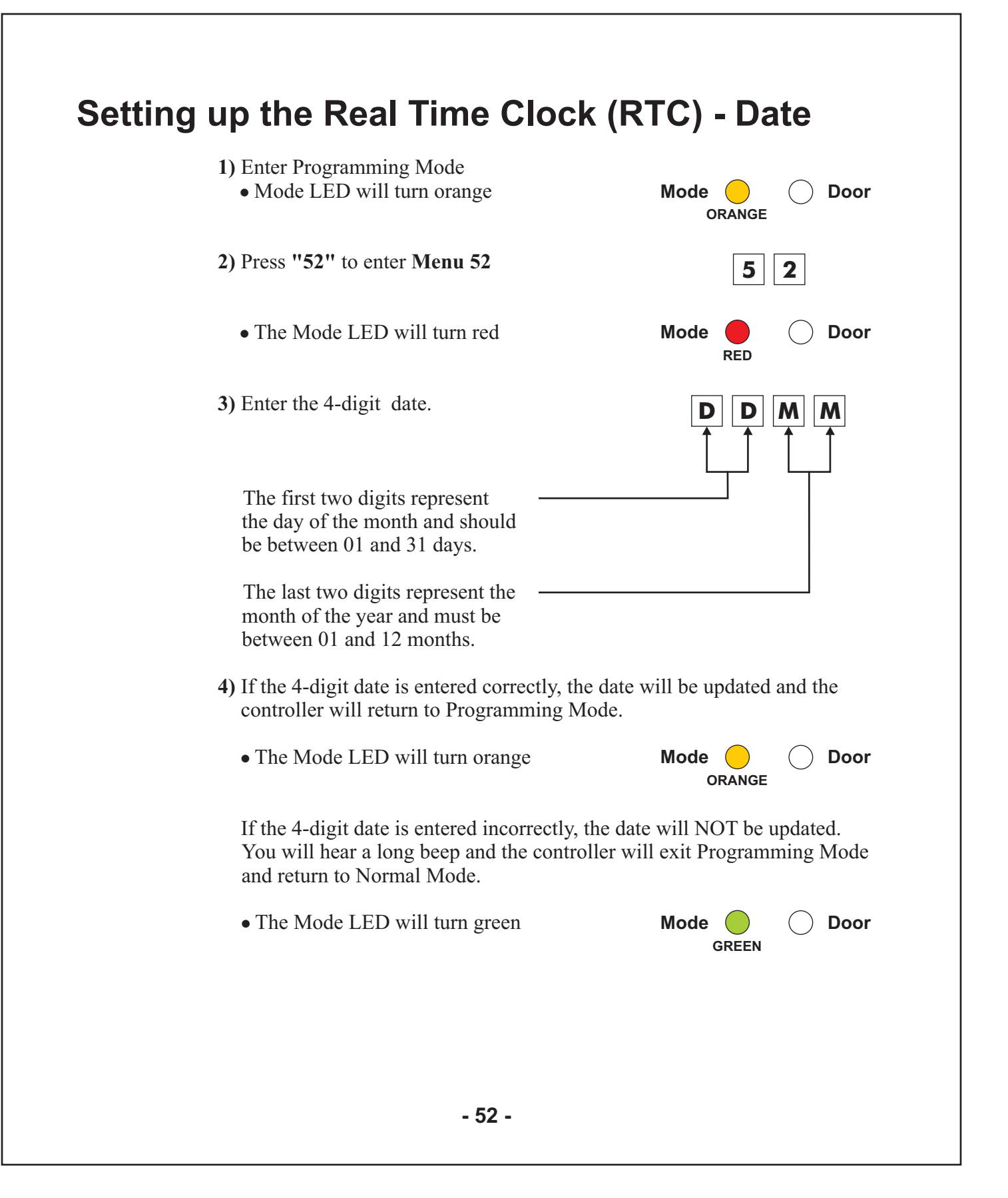

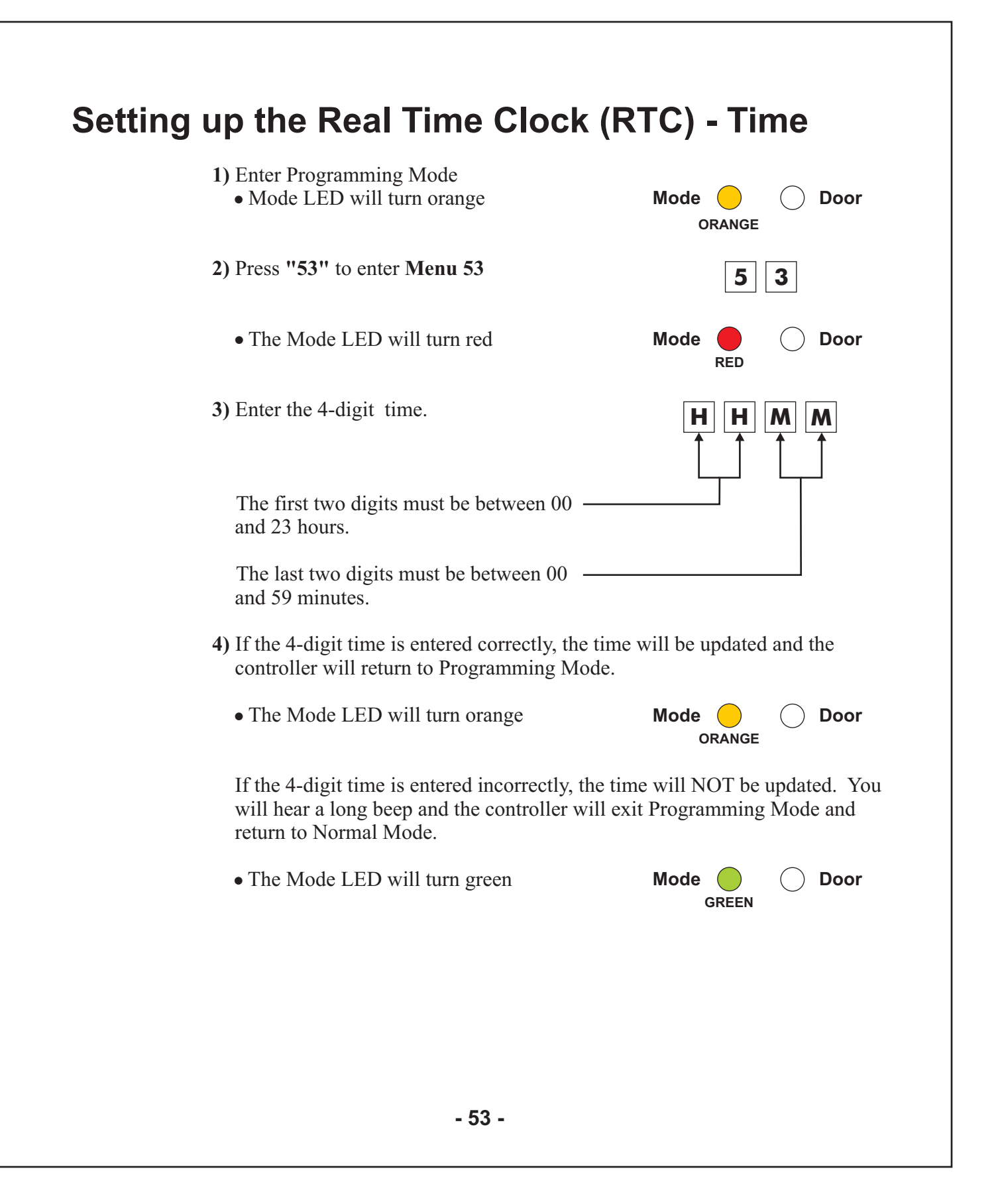

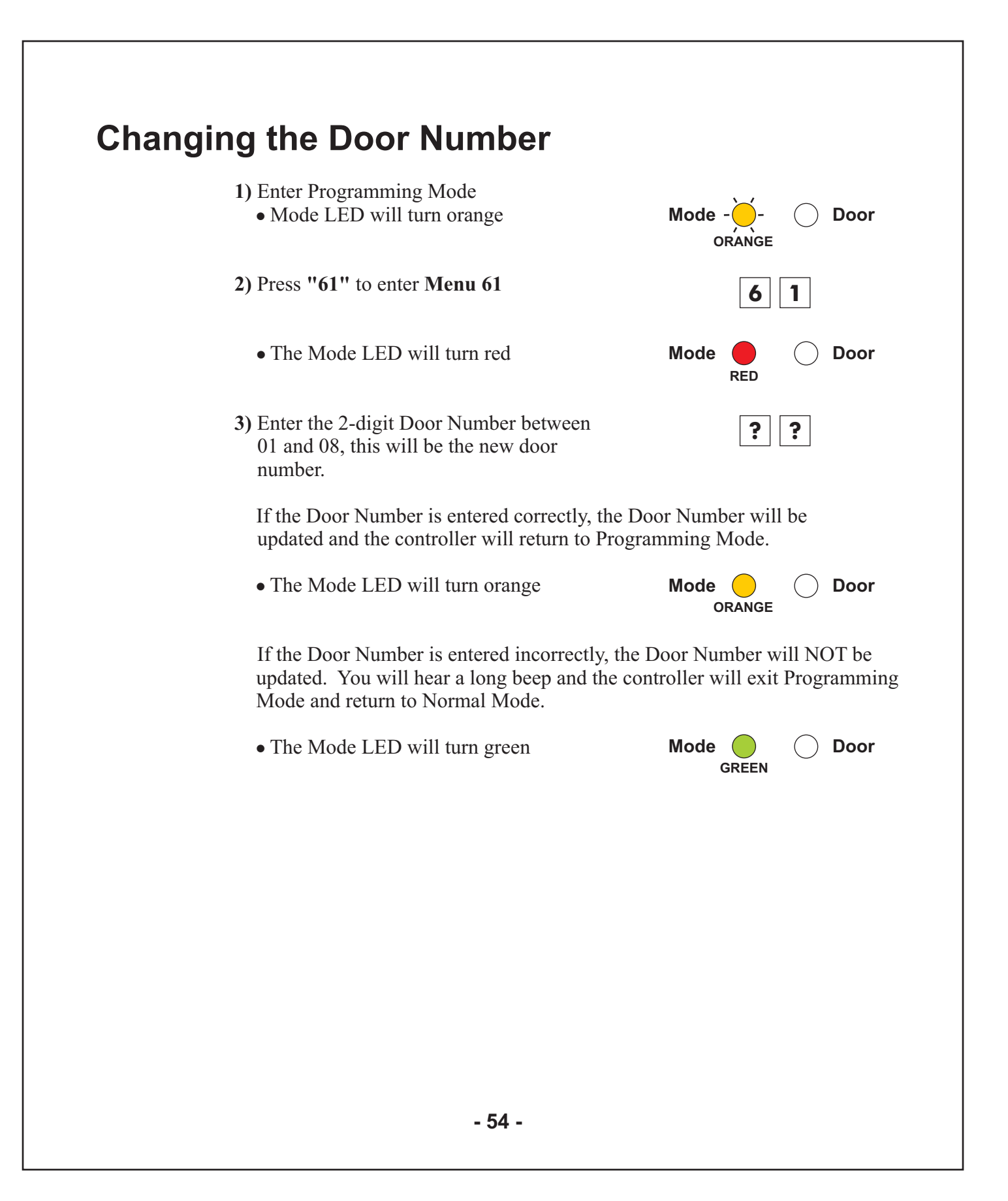

# **Appendix A**

# A

#### **Replacing a lost Programming Code**

In the event that your Programming Code is lost, complete the following procedure to enter Programming Mode so that you may create a new Programming Code.

The AC-115 must be in Normal Mode otherwise this will not work.

Make sure that the Mode LED is green before proceeding.

- 1) Remove power from the AC-115
- 2) Press the REX button
- 3) Apply power to the unit with the REX button pressed
- 4) Release the REX button

You now have 60 seconds to program an new Programming Code into the controller using the initial default code 1234, before the controller reverts to the existing code.

- 5) Enter Programming Mode using the default Programming Code 1234
- 6) Use menu "21" to set a new Programming Code

# **Appendix B**

# B

#### **Replacing a lost Normal / Secure Code**

In the event that your Normal / Secure Code is lost and you are locked in Secure Mode, complete the following procedure to re-enter Normal Mode so that you may program a new Normal / Secure Code.

The AC-115 must be in Secure Mode otherwise this will not work.

Make sure that the Mode LED is red before proceeding.

- 1) Remove power from the AC-115
- 2) Press the REX button

3) Apply power to the unit with the REX button pressed

4) Release the REX button

You now have 60 seconds to enter the default Secure Code 3838 to re-enter into Normal Mode.

Once in Normal Mode you have the ability to enter Programming Mode and create a new Secure Code. See "Menu 22" to set a new Normal / Secure Code.

## **Technical Support**

#### **International Web Site:**

http:///www.rosslare.com.hk/support/

#### Asia, Australia, & South America:

Rosslare Enterprises Ltd. 905-912 Wing Fat Industrial Bldg., 12 Wang Tai Road, Kowloon Bay, Hong Kong.

Tel: (852) 2795 5630 Fax: (852) 2795 1508 E-mail: info@rosslare.com.hk

#### Europe, Russia, Middle East, Africa:

Rosslare Security Products S.r.l Via F.lli Gabba 5, 20121 Milano, Italy

Tel: (39) 0382 24800 Fax: (39) 0382 24800 E-mail: marco.rogante@tin.it rosslarect@aol.com

#### **United States and Canada:**

Rosslare NAPDC 200 East Howard Street, Suite 238, Des Plaines, IL 60018 USA

Tel: (847) 827 6330 Fax: (847) 827 6433 E-mail: support@rosslare.net